# Intelligent 10 Sector Alarm System

### SAFETY

Before proceeding with the installation, please note the following safety warnings: **DO NOT connect the mains supply directly to the products, this will cause permanent damage to the products.** Control panel is for indoor use only. Avoid mounting location which can expose this product to splashing or dripping liquid.

Always follow the manufacturer's advice when using any tools power tools, ladder/steps,. using steps or ladders, and wear suitable protective equipment (e.g. safety goggles) when drilling holes, etc. The use of ear defenders are advisable when working in close proximity to the External Siren or the Control Panel's Siren when the front panel cover is removed due to the high sound level produced by it. Before drilling holes in walls, check for hidden electricity cables and water pipes. The use of a cable/pipe locator is advisable if in doubt. Batteries (battery pack or batteries installed) should not be exposed to excessive heat. Danger of damage to the unit may occur if battery is incorrectly replaced. Replace only with the same or equivalent type. (Do not mix batteries type).

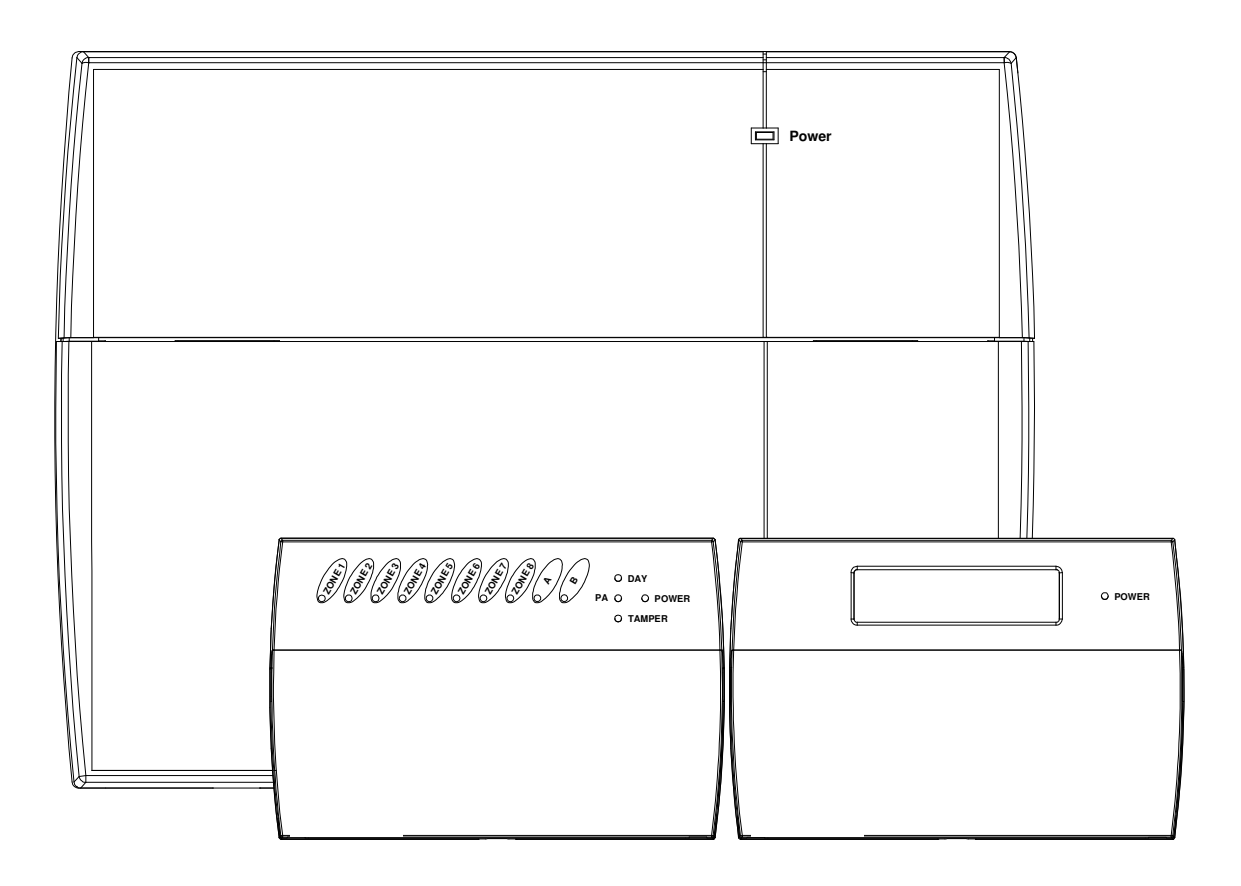

# Table of Contents

| SECTION 1 - OVERVIEW OF SYSTEM          | 6  |
|-----------------------------------------|----|
| 1.1 - Tools Required                    | 6  |
| 1.2 - System Feature                    | 6  |
| 1.3 - Explanation of Terms              | 7  |
| SECTION 2 – INSTALLING YOUR SYSTEM      | 8  |
| 2.1 - Fixing the Control Panel          | 8  |
| 2.2 - PCB                               | 9  |
| 2.3 - Tamper network                    | 10 |
| 2.4 - Remote Keypads                    | 10 |
| 2.5 - Security Zones                    | 11 |
| 2.6 - Fire Zone Circuit                 | 12 |
| 2.7 - Tamper Zone Circuit               | 12 |
| 2.8 - PA Zone Circuit                   | 12 |
| 2.9 - Extension speaker                 | 13 |
| 2.10 - External siren Output (Bell box) | 13 |
| 2.11 - 13V Supply Output                | 14 |
| 2.12 - Set                              | 14 |
| SECTION 3 - FACTORY DEFAULT SETTING     | 15 |
| SECTION 4 - MAINS CONNECTION            | 16 |
| SECTION 5 - FIRST POWER UP              | 16 |
| SECTION 6 – HOW TO SET UP THE SYSTEM    | 17 |
| 6.1 - LCD Keypad                        | 18 |

| 6.1.1 - Setup Programs                              |    |
|-----------------------------------------------------|----|
| 6.1.1.1 - How to go into Full mode Setting          |    |
| 6.1.1.2 - How to go into Part 1 mode Setting        |    |
| 6.1.1.3 - How to go into Part 2 mode Setting        |    |
| 6.1.1.4 - How to set zone function                  |    |
| 6.1.1.5 - How to set Exit mode function             |    |
| 6.1.1.6 - How to set Exit time function             |    |
| 6.1.1.7 - How to set Entry time function            |    |
| 6.1.2 - Setup Zones Type                            |    |
| 6.1.2.1 - How to set Zone Name                      |    |
| 6.1.2.2 - How to set Zone Type                      |    |
| 6.1.3 - Setup Zones Attributes                      |    |
| 6.1.4 - Setup Codes                                 |    |
| 6.1.4.1 - How to set up User Code                   |    |
| 6.1.4.2 - How to change User Name                   |    |
| 6.1.4.3 - How to change User Code                   |    |
| 6.1.4.4 - How to delete User Code                   |    |
| 6.1.5 - Setup system                                |    |
| 6.1.5.1 - How to Setup System Flags                 |    |
| 6.1.5.2 - How to Setup Bell Time                    |    |
| 6.1.5.3 - How to Setup Rearm count                  |    |
| 6.1.5.4 - How to Setup Bell delay time              |    |
| 6.1.5.6 - How to Setup Set Time                     |    |
| 6.1.5.7 - How to Setup Set Date                     |    |
| 6.1.5.8 - How to Setup Service Date                 |    |
| 6.1.6 - Misc menu                                   |    |
| 6.1.6.1 - How to Show Help file                     |    |
| 6.1.6.2 - How to Show Challenger Telephone          |    |
| 6.1.6.3 - How to modify alarm company information   |    |
| 6.1.6.4 - How to Restore to factor value using menu |    |
| 6.1.7 - View Event Log                              |    |
| 6.1.8 - Test System                                 |    |
| 6.1.8.1 - How to Test Outputs                       |    |
| 6.1.8.2 - How to enter Walk Test                    |    |
| 6.1.8.3 - How to enter View Walk Test               |    |
| 6.1.8.4 - How to enter View Panel Version           |    |
| 6.1.8.5 - How to Exit Engineer Program Menu         |    |
| 6.2 - LED Keypad                                    | 44 |
| 6.2.1 - Setup Programs                              |    |
| 6.2.1.1 - How to go into Full mode Setting          |    |
| 6.2.1.2 - How to go into Part 1 mode Setting        |    |
| 6.2.1.3 - How to go into Part 2 mode Setting        |    |
| 6.2.1.4 - How to set zone function                  |    |
| 6.2.1.5 - How to set Exit mode function             |    |

| 6.2.1.6 - How to set Exit time function              |    |
|------------------------------------------------------|----|
| 6.2.1.7 - How to set Entry time function             |    |
| 6.2.2 - Setup Zones Type                             |    |
| 6.2.2.1 - How to set Zone Name                       |    |
| 6.2.2.2 - How to set Zone Type                       |    |
| 6.2.3 - Setup Zones Attrs                            |    |
| 6.2.4 - Setup Codes                                  |    |
| 6.2.4.1 - How to set up User Code                    |    |
| 6.2.4.2 - How to change User Name                    |    |
| 6.2.4.3 - How to change User Code                    |    |
| 6.2.4.4 - How to delete User Code                    |    |
| 6.2.5 - Setup system                                 |    |
| 6.2.5.1 - How to Setup System Flags                  |    |
| 6.2.5.2 - How to Setup Bell Time                     |    |
| 6.2.5.3 - How to Setup Rearm count                   |    |
| 6.2.5.4 - How to Setup Bell delay time               |    |
| 6.2.5.5 - How to Setup Set Time                      |    |
| 6.2.5.6 - How to Setup Set Date                      |    |
| 6.2.5.7 - How to Setup Service Date                  |    |
| 6.2.6 - Misc menu                                    |    |
| 6.2.6.1- How to Restore to factor value using menu   |    |
| 6.2.7 - View Event Log                               |    |
| 6.2.8 - Test System                                  |    |
| 6.2.8.1 - How to Test Outputs                        |    |
| 6.2.8.2 - How to enter Walk Test                     |    |
| 6.2.8.3 - How to enter View Walk Test                |    |
| 6.2.8.4 - How to enter View Panel Version            |    |
| SECTION 7 - USING SYSTEM                             | 63 |
| 7.1 - LCD Keypad                                     |    |
| 7.1.2 - Setting the System                           |    |
| 7.1.2 - How to OMIT a zone(s)                        |    |
| 7.1.3 - Unsetting the System                         |    |
| 7.1.4 - How to UNSET from Alarm and RESET the system |    |
| 7.1.5 - How to use Panic Alarm on keypad             |    |
| 7.2 – LED Keypad                                     |    |
| 7.2.1 - Setting the System                           |    |
| 7.2.2 - How to OMIT a zone(s)                        |    |
| 7.2.3 - Unsetting the System                         |    |
| 7.2.4 - How to UNSET from Alarm and RESET the system |    |
| 7.2.5 - How to use Panic Alarm on keypad             |    |
| SECTION 8 - MAINTENANCE                              | 69 |

| SECTION 9 - TROUBLESHOOTING GUIDE  | 69 |
|------------------------------------|----|
| SECTION 10 - SPECIFICATIONS        | 71 |
| APPENDIX 1 – EVENT LOG MESSAGES    | 73 |
| APPENDIX 2 – ZONE - LOCATION TABLE | 74 |

### Section 1 - Overview of System

The 10 zone intruder alarm system is an indoor alarm system based on advanced technology to give professional levels of protection and reliability. It is 10 zones wired system with special electronic design for short-circuit protection. It is simple to use, to be installed by special installation engineer, special tools or training is required.

**IMPORTANT** – Please read this manual carefully, in full, before commencing Installation. You will find installation easier if you follow these steps in the sequence shown. If you are unsure please contact a professional installer.

### 1.1 - Tools Required

- Large and small flat bladed screwdrivers
- Large and small cross-point screwdrivers
- Power drill
- Hammer
- 5mm, 8mm and 10mm masonry drill bits
- Sharp knife
- Wire cutters & wire stripper
- Ladder or other safe working platform

## 1.2 - System Feature

- 10 Zones programmable for security, PA, Fire, 24Hr Tamper.
- TAMPER input
- Output for External Siren and Strobe.
- 4 Access Level Codes, manager code, engineer code, user code (LED system has two, LCD system has ten ), holiday code, all programmable.
- 1 Full set and 2 fully selectable part set programs.
- Chime on any security zone
- 250 events memory for LCD Keypad, 16 events memory for LED Keypad
- Programmable timers for exit, entry and bell cut off
- Walk Test mode
- Quick set system
- Single Key Set mode
- Name zone for LCD remote keypad
- Supports up to four remote keypads with on board PA, Keys positioned up to 100 meters from control panel.
- Keypads can be wired in a star or daisy chain configuration from control panel
- Non-volatile memory for protection of engineer program, manager and event log.
- Battery capacity of up to 2.1AH

# 1.3 - Explanation of Terms

**Zone** – A logical area that is monitored by one detector.

**Disarm** – It is the normal state of the system when the house is occupied. Enter your four-digit user PIN code would return to OFF state.

**Full Alarm (ARM state)** – The CU will sound full alarm (internal siren) when it receives alarm signals.

**Part Arm (Home state)** – Arming the system so that certain zones omitted (i.e. will not trigger an alarm).

Entry/Exit Zone – The CU recognize MC zone as entry and/or exit zone.

OK Beep – Rapid double tone; it indicates correct operation.

Error Beep – Long single tone; it indicates incorrect operation.

# Section 2 – Installing your System

In choosing a suitable location you should bear in mind:

- The need to reach the keypad easily, within the 30 seconds, when entering and leaving the premises, ideally passing only one detector.
- The CU should not be visible from the exterior of the protected premises.
- Reception of radio signals can be affected by the presence of metal objects within a few feet of the CU. (E.g. mirrors, central heating radiators, garage doors and cars parked in garages on the opposite side of the wall. Avoid any location which is near (within 60cm) to these or any other large metal objects.

### 2.1 - Fixing the Control Panel

edges

**CAUTION:** When positioning the control panel ensure that it is located in a dry place away from damp areas.

Step 1. Remove the front cover(s) from the base assembly.

Step 2. Carefully remove the board by taking away screws at both

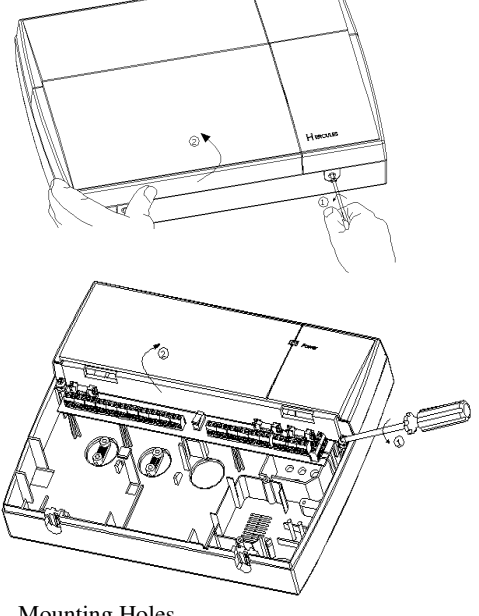

Mounting Holes

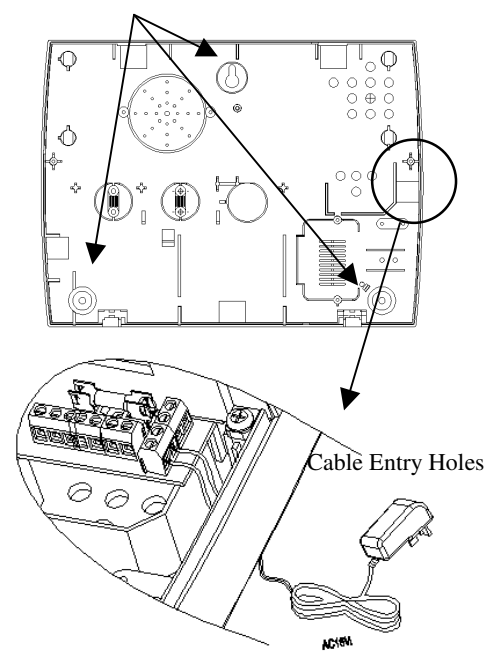

Step 3. Fit the panel to wall with suitable fixings. Ensure the wall surface is flat to prevent base distortion. There are cable entry holes provided in the rear of the base and around the outside edges through the thinned out plastic sections which may be cut away as required.

Step 4.The hole provided adjacent is a dedicated for adaptor cable entry point.

## 2.2 - PCB

There are three fuses mounted on the circuit board. All are 20mm anti-surge

- F1 1.6A to protect the positive (+Ve) line of 12V battery
- F2 1A to protect the RKP 13V supply
- F3 1A to protect the Siren (Bell)&Strobe supply

As supplied, wire links are fitted across the Tamper terminal to represent a closed circuit.

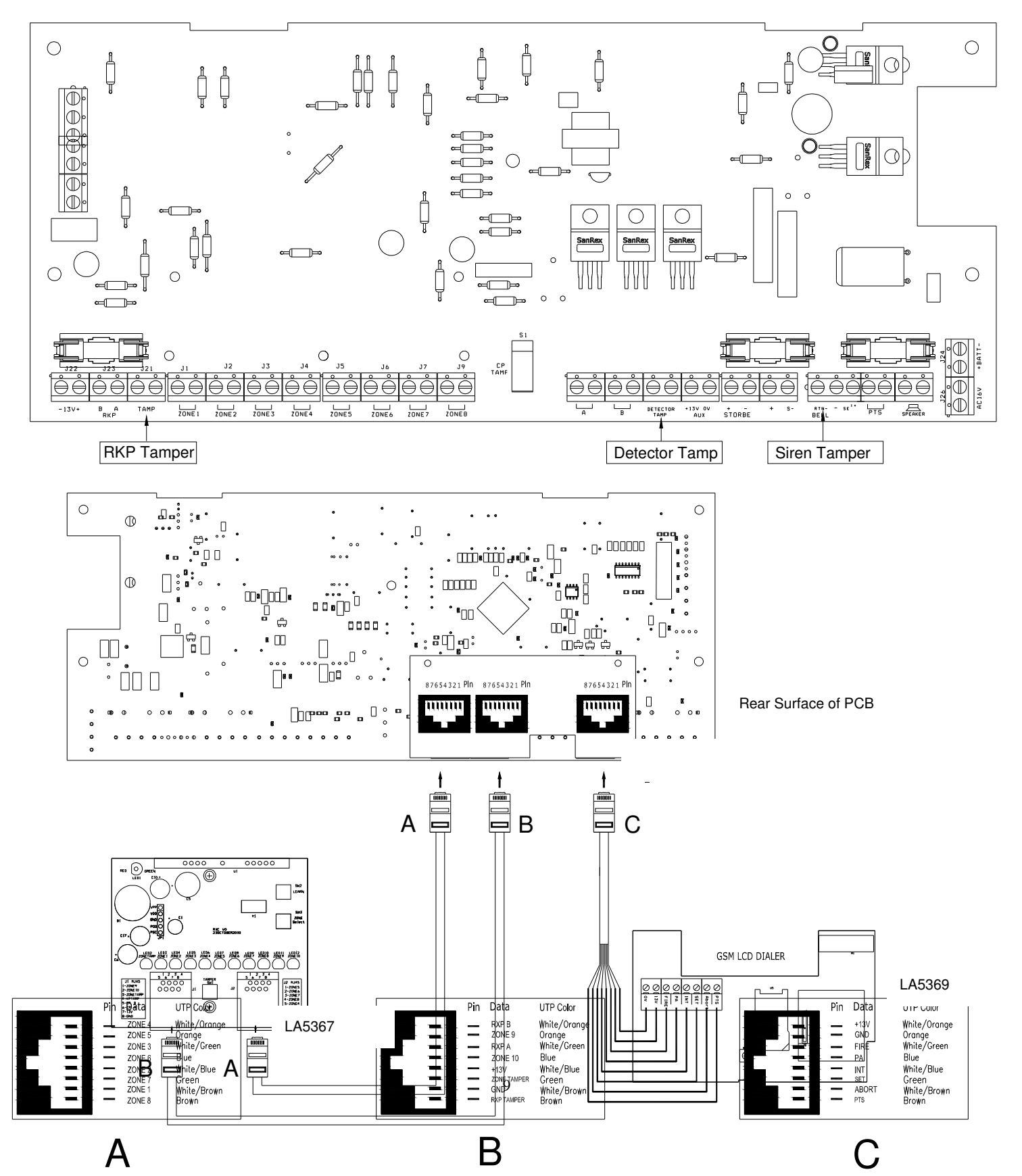

# Wiring diagram of control panel connecting with LA5367 Wireless Sensor Adaptor and LA5369 GSM LCD dialer

**CAUTION**: Always power-down the panel when wiring external circuits, to prevent damage to the panel electronics.

Systematically wire and test each circuit:

- Zone and Tamper circuit
- Finish by wiring any additional extension speaker sounders, external siren(bell)/strobe and the 13V supply.

### 2.3 - Tamper network

The Tamper circuit is used to protect all cables and detectors in the system from unauthorized access including the panel and RKP covers.

The zone and PA tampers should be series wired and connected to TAMP terminals. Terminals RTN-&- are for the external siren tamper. The TAMP terminals at the bottom left of the board are for the RKP tampers.

# 2.4 - Remote Keypads

**CAUTION**: When the LCD Control Panel is being installed ensure there is at least one LCD /LED remote keypad wired to the panel before first power up.

Backlinght

A combination of up to four LCD/LED remote keypads can be connected to the panel.

LCD /LED remote keypad connects with LCD control panel

1). Select remote keypad jumper

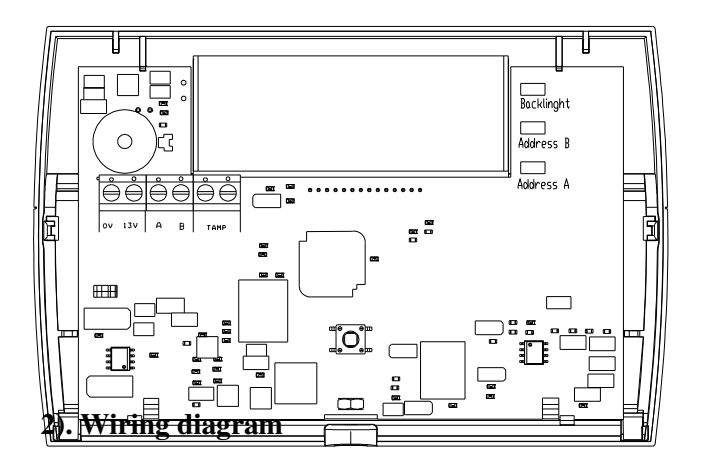

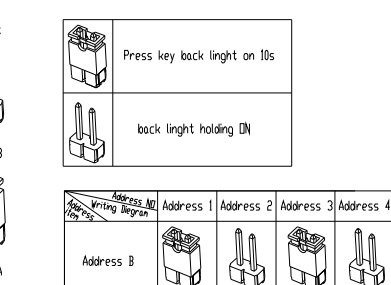

Address A

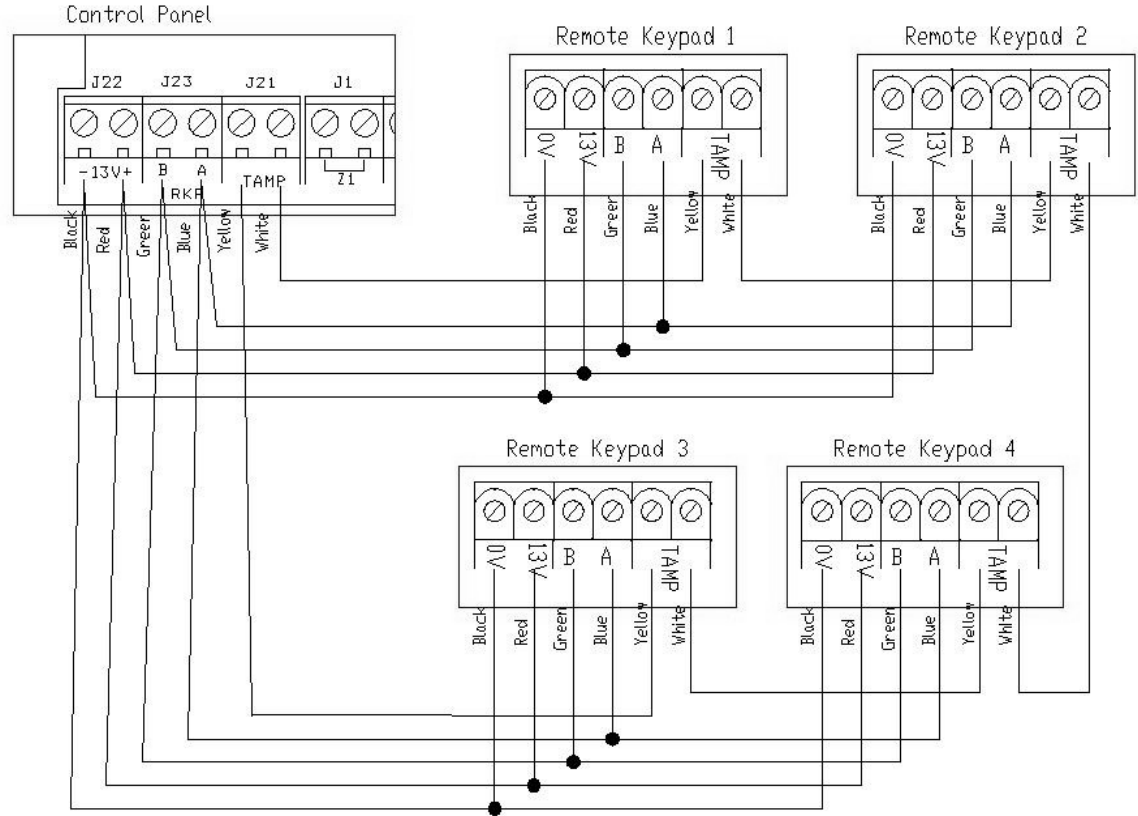

#### Fitting the Remote Keypad

- a. Separate the RKP base plate from the main assembly by slackening the retaining screw.
- b. Cut away the required thin wall sections around the edges of the base plate for cable entry.
- c. The base plate may be fitted directly to the wall using the screws and wall plugs supplied, if these are not appropriate for the wall the use suitable alternative fixings.
- d. Bring the cables into the base plate and wire to the terminal block on the base plate, see diagram on the previous page.
- e. Refit the RKP main assembly to the base plate by hooking it onto the top holding clips. Check that the wiring does not foul the tamper switch/spring or the PCB support pillar. Rescuer the screw in the bottom of the case.

### 2.5 - Security Zones

PIR and MS connect to control panel block diagram

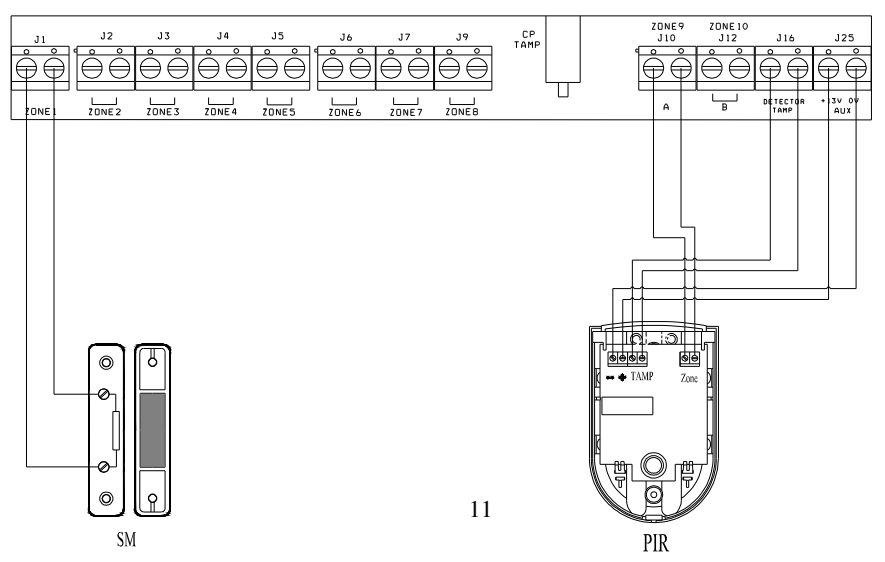

# 2.6 - Fire Zone Circuit

Any zone may be programmed as a fire zone. This will automatically exclude the availability of the zone from programs and normal security applications.

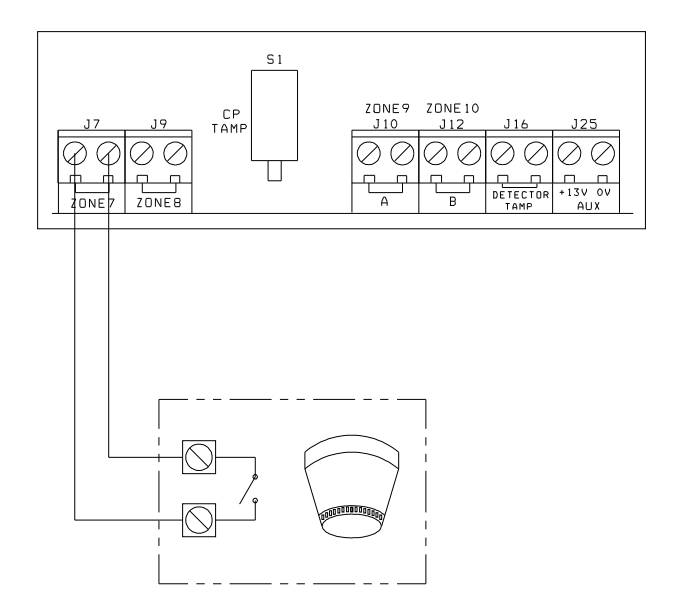

# 2.7 - Tamper Zone Circuit

Any zone may be programmed as a Tamper zone. Operational in Day and set, the Tamper circuit will cause a full alarm condition when activated.

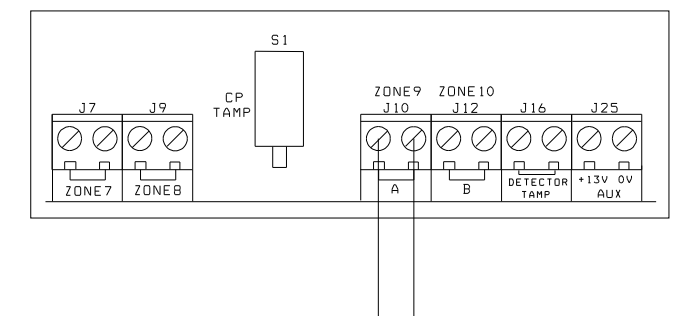

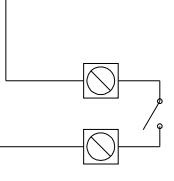

## 2.8 - PA Zone Circuit

Any quantity of normally closed type personal attack button may be wired in series and then connected to the PA circuit.

Operational in Day and set, the PA circuit will cause a full alarm condition when activated. PA is indicated on the control panel or RKP as Attack.

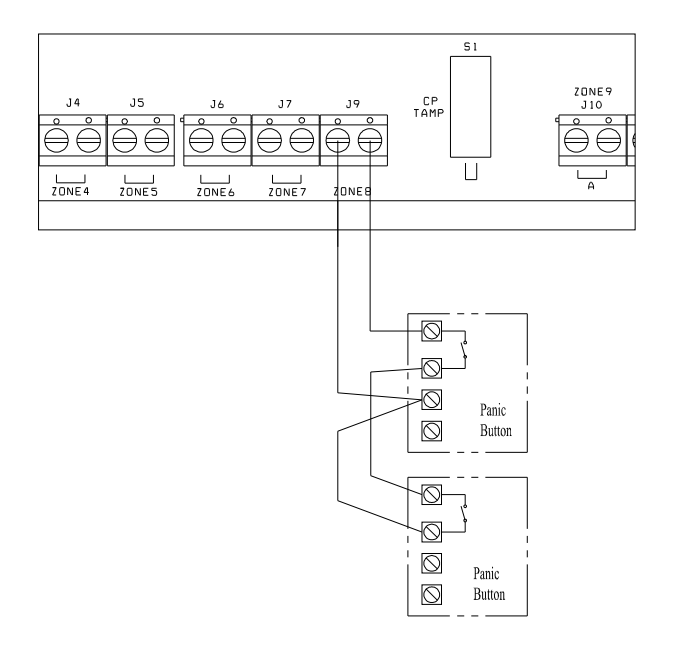

## 2.9 - Extension speaker

Extension speaker may be connected to the loudspeaker terminals to produce high volume alarm tones and low volume entry/exit/fault tones.

#### External speaker connects to control panel

Only one 16 ohms extension speakers may be wired across the speaker terminals. Mounted in convenient positions within the installation the extension speakers will reproduce all of the alarm tones generated by the control panel.

A control marked VOLUME in the center of the board may be used to adjust the low volume entry/exit tones to suit environmental conditions.

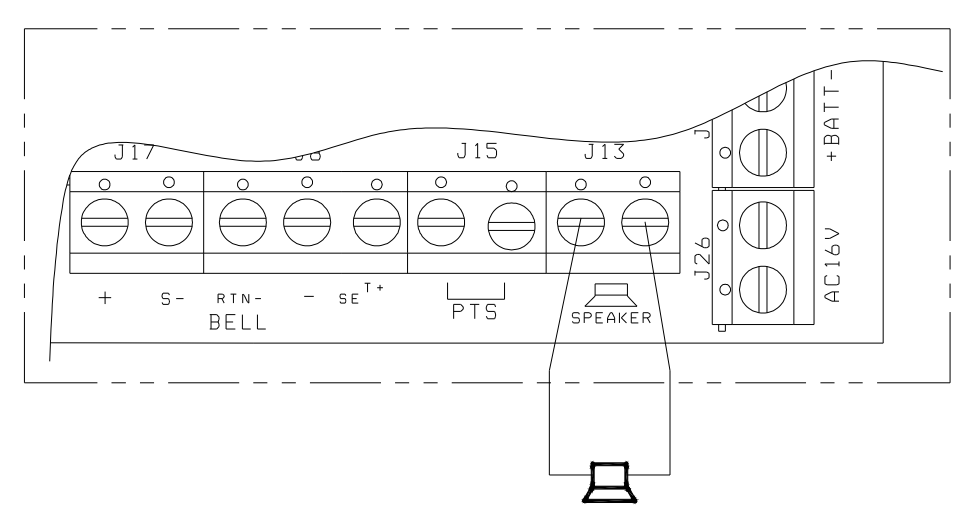

16 Ohms Extension Speaker

# 2.10 - External siren Output (Bell box)

The external siren (bell box) is usually installed in a high position from where the siren could be seen and heard.

Terminal + S- RTN- - strobe + and - are for connection to the external siren. These terminals provide a power/hold –off supply, sounder trigger and tamper circuit to protect the external siren housing.

The terminals are summarized as follows:

- + +Ve supply (13V)
- S- -Ve Sounder trigger
- RTN- -Ve tamper return
- -Ve supply (0)

Strobe + -

Where a discrete external siren is used, it should be connected to terminals + & S-. Terminals RTN- & - are then used for tamper protection for the housing. *Bell box wiring to control panel* 

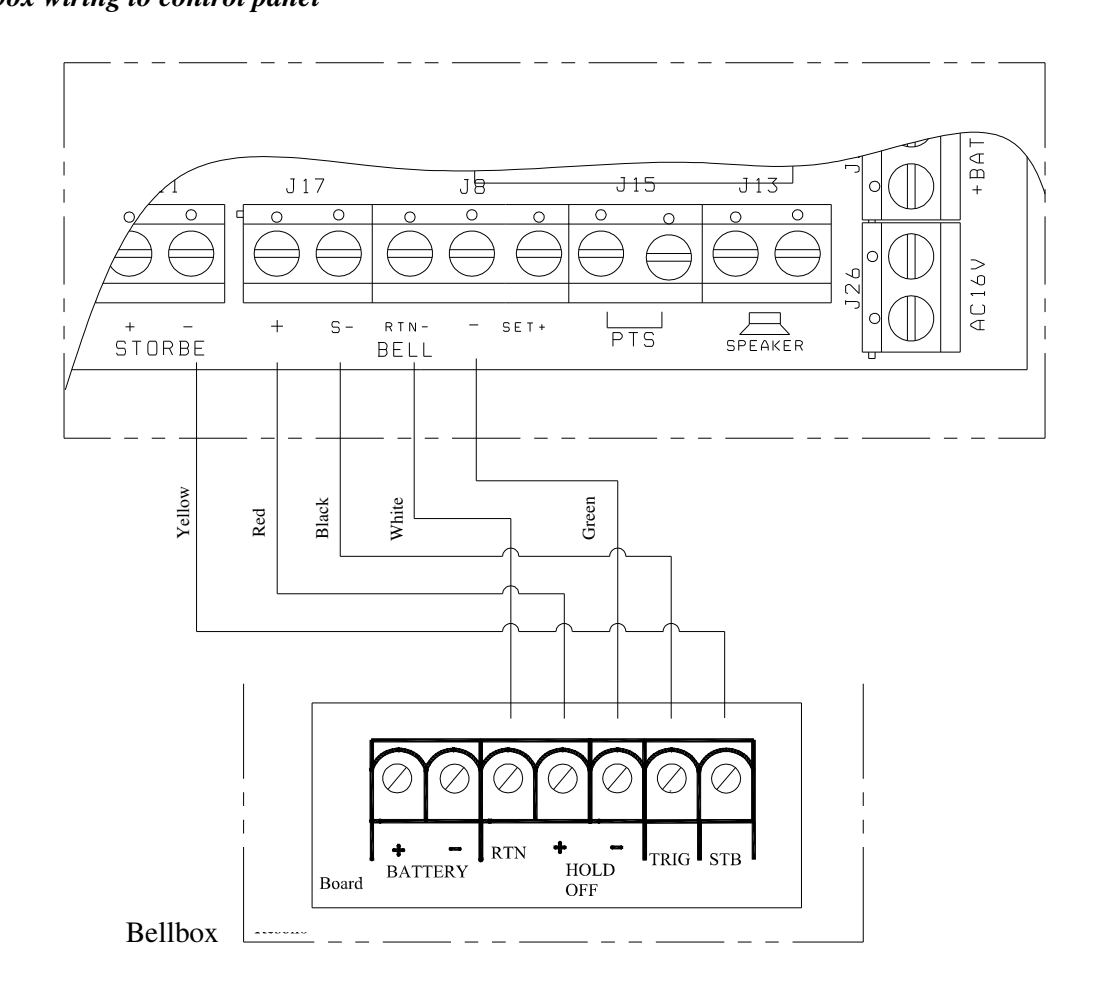

# 2.11 - 13V Supply Output

The 13V output is to power detectors which require a voltage supply (PIR detector etc). The supply is present at all times and may be used to supply a total of 350mA.

# 2.12 - Set

The output marked SET becomes positive on correct Set of the system and is removed by entry of a valid user code.

# Section 3 - Factory Default Setting

| System status   |              | System flag       |            | SET mode     |              |
|-----------------|--------------|-------------------|------------|--------------|--------------|
| User code 1-10  | : Not used   | Silent PA         | : Off      | Full mode:   |              |
| Holiday code    | : Not used   | RKP PA            | : On       | Zone 1       | : Timed      |
| Manager code    | : 0123       | Engineer Reset    | : Off      | Zone 2       | : Inhibited  |
| Engineer code   | : 9999       | PA user Reset     | : On       | Zone 3-10    | : Immediate  |
| -               |              | Fire user Reset   | : On       | Exit Mode    | : Timed Exit |
| Bell time       | : 14 minutes | Bell in Fire      | : On       | Exit Time    | : 45 sec     |
| Bell delay time | : No delay   | Disable Bell Tan  | nper : Off | Entry Time   | : 45 sec     |
| Rearm Count     | : 3 Rearms   | Lock Engineer C   | ode : Off  |              |              |
| Service Date    | : 01/01/09   | Auto walk test ex | xit : Off  | Part 1 mode: |              |
| System Time     | : 00:00:00   |                   |            | Zone 1,2     | : Timed      |
| System Date     | : 08-08-08   | Key Switch        | : Off      | Zone3-8      | : Immediate  |
| Alarm INFO text | t is Null    | PTS as DoorBell   | : Off      | Zone 9-10    | : Not Used   |
|                 |              | Strobe on SET     | : On       | Exit Mode    | : Timed Exit |
| Zone type       | : Security   | Single key SET    | : Off      | Exit Time    | : 45 sec     |
| Omit Allowed    | : Off        | EOLR zone         | : Off      | Entry Time   | : 45 sec     |
| Double Knock    | : Off        | EN compliant      | : Off      |              |              |
| Chime           | : Off        | Daylight Saving   | : Off      | Part 2 mode  | : Disabled   |
|                 |              | Service Timer     | · Off      |              |              |

#### Indications on the system

| Indications              |              |
|--------------------------|--------------|
| LED steady on indication | *            |
| LED flashing indication  | · <b>•</b> · |
| LED off                  | 0            |
| Internal Sound           |              |
| External Device: Strobe  |              |
| External Siren: Bell     |              |

#### **Defaulting Manager code and Engineer code**

- 1. Power down panel.
- 2. Remove wiring from SET output and TAMP input.
- 3. Fit shorting wire between SET and right-hand TAMP terminal.
- 4. Power up.
- 5. Wait for alarm to start.
- 6. Power down panel and then restore original wiring.

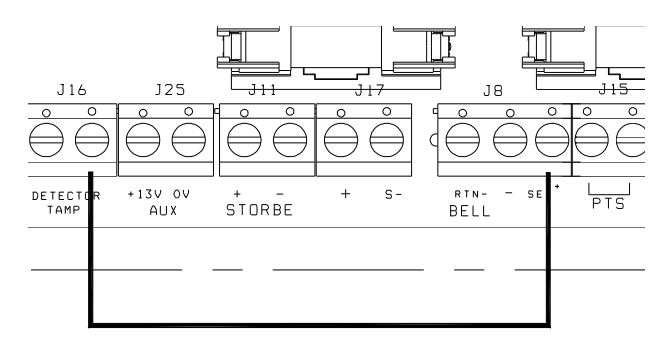

# Section 4 - Mains Connection

The external power adaptor and backup battery should be connected to the control panel as below :

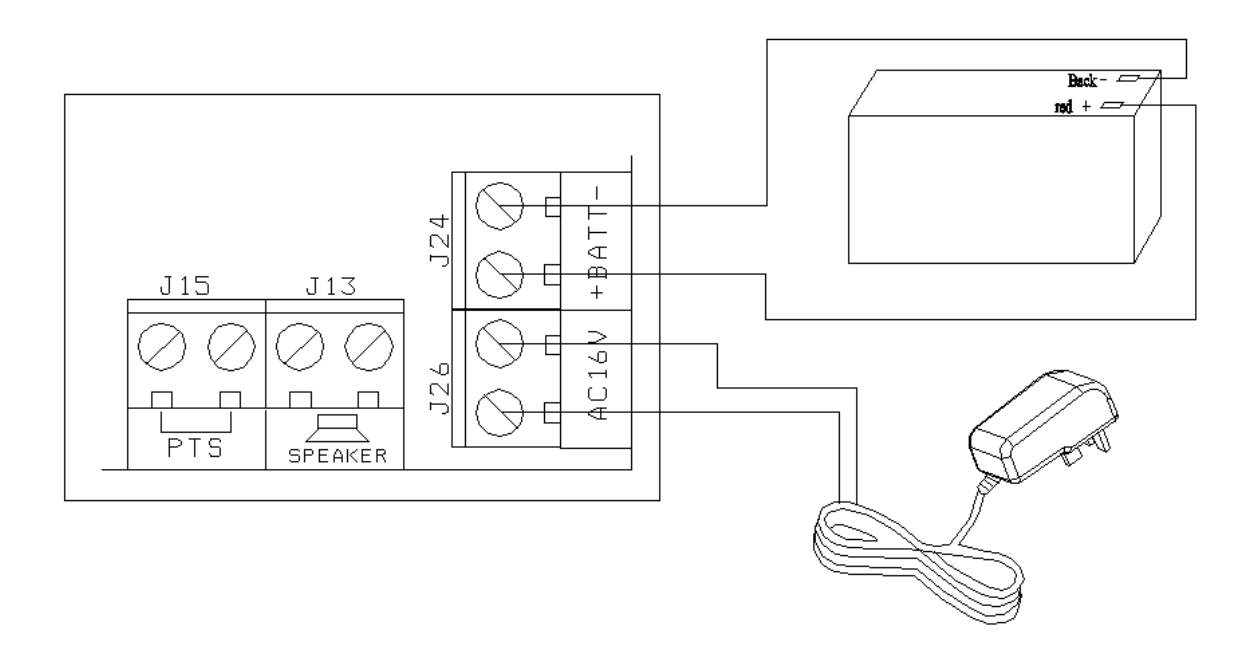

**CAUTION**: To avoid the risk of electrical shock you must always totally isolate the mains supply before opening the control panel cover(s).

Mains input fuse rating: 500mA, 250V type.

On connecting the mains supply to the panel the power indicator is lit.  $\clubsuit$  Power

#### Testing the System

Complete the wiring of the system and then:

- Fully test the system and ensure it is fault free.
- Fully program the system.
- Fill in the installation log at the back of the manual and retain if for future reference.
- Finally explain the operation of the system to then end user.

# Section 5 - First Power Up

Before power up, for LED panel only – fit the top cover on to the base and connect the speaker wires. Leave the cover in position throughout the reset of the installation.

- a. Check that the factory fitted links are connected to terminals TAMP and RTN-& -.
- b. Fit the battery wires to the BATT terminals on the Board, Red to +and Black to -.
- c. On connecting the battery the system will now go into alarm condition and Day LED is indication.

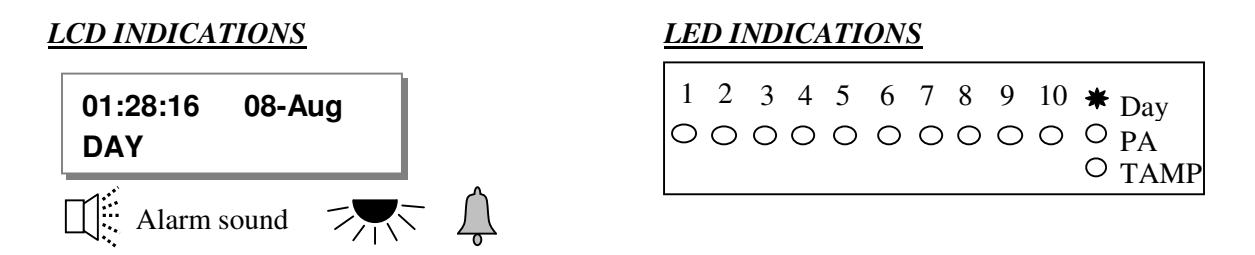

d. Fit the cover to hold down the tamper spring at the bottom right-hand of the board.

e. Enter User code / Manager code (0)(1)(2)(3) (factory set code).

#### **CP** Tamper

f. Press **REF** to return to Day mode.

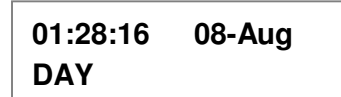

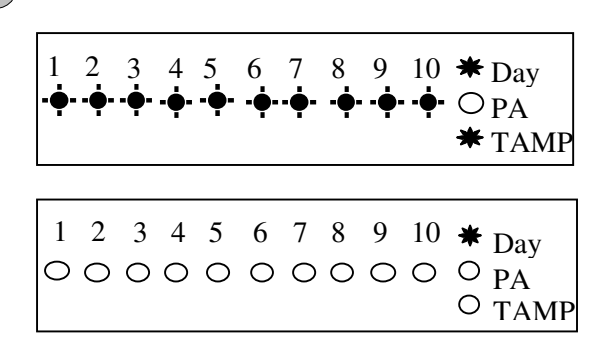

g. Immediately enter the engineer code 9-9-9-9 factory default setting

h. The system will go into Engineer program mode. Under engineer mode, you can program.

LC ENGINEER MENU Setup Program?

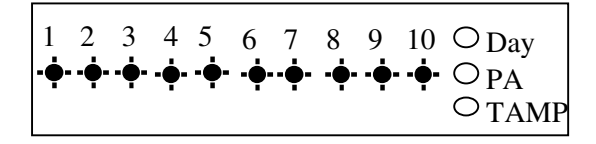

### **Engineer Program Mode**

The control panel may be programmed to suit a wide variety of installations. Once the engineer program mode has been accessed, each configuration may be changed in any order. Before entering engineer program mode the system should be in the Day mode, with the Day and PWR indicators lit.

# Section 6 – How to Set up the system

The full menu structure for the panel can only be accessed while in Engineer Program Mode. The structure is shown in the following table:

| MENU OPTIONS                 |                  |
|------------------------------|------------------|
| 1 Setup Programs             | 5 Setup System   |
| 2 Setup Zone Names and Types | 6 Misc Menu      |
| 3 Setup Zone Attributes      | 7 View alarm log |
| 4 Setup Codes                | 8 Test System    |

### 6.1 - LCD Keypad

### 6.1.1 - Setup Programs

### How to enter Engineer Program Mode

You require the manager to authorize Engineer access. It is accessed directly from Day mode via the Engineer code.

To operate the "Enter Engineer operation mode" as follow:

#### LCD Remote Keypad:

- Enter Manager program mode Press (PROG (0)(1)(2)(3)
- Press 3 key for the Manage to authorize Engineer access.
- Press proce to accept. It will give a 3hr window to use the Engineer operation mode.
- Press **PROF** to accept, the accept tone will be generated.
- Press reset to go back DAY mode.
- Input 4-digit Engineer code 99999 and go to Engineer operation window within 5 seconds.

6.1.1.1 - How to go into Full mode Setting

#### LCD Remote Keypad:

- Under Engineer mode.
- Press (1) (PROG to Select Setup Programs.
- Press 1 PROS to accept and go into Program Full.

6.1.1.2 - How to go into Part 1 mode Setting

#### LCD Remote Keypad:

- Under Engineer mode.
- Press (1) (PROF) to Select Setup Programs.

MANAGER MENU Setup Codes?

MANAGER MENU Authorise Engr?

Engr Authorised for 3 hours

MANAGER MENU Set Chime Zones?

00:26:15 08-Aug DAY

LC ENGINEER MENU Setup Programs?

LC ENGINEER MENU Setup Programs?

SELECT PROGRAM Program Full?

LC ENGINEER MENU Setup Programs?

SELECT PROGRAM

**Program Part 1?** 

• Press (2) (PROF) to accept and go into Program Part 1.

6.1.1.3 - How to go into Part 2 mode Setting

#### LCD Remote Keypad:

- Under Engineer mode.
- Press (1) (PROG) to Select Setup Programs.

• Press 3 Proc to accept and go into Program Part 2.

SELECT PROGRAM Program Part 2?

LC ENGINEER MENU

**Setup Programs?** 

#### 6.1.1.4 - How to set zone function

In **Zone Function**, Security type zones can be assigned different functions. These are **1= Immediate Zone**, **2 = Timed Zone**, **3 = Inhibited Zone**, **0 = Not Used**.

#### **Immediate Zone:**

Use this function when the zone is not part of an entry/exit route. When the system is **SET**, activation of an immediate zone will cause a full alarm condition.

#### **Timed Zone:**

A time zone would be used to protect an entry/exit route. Opening the door or triggering the sensor in this type of zone when the system is **SET** will start the entry timer.

#### **Inhibited Zone:**

A time-inhibited zone operates as an immediate zone unless a timed zone has been operated and a timer started. Such a zone should be utilized to allow passage between the entry/exit door and the keypad when there are detectors present.

#### Not Used:

If the zone set as a not used zone. When the system is **SET**, activation of the zone will not cause a full alarm condition

LCD Remote Keypad: Under Engineer Menu/Setup Program, the program mode is chosen. SETUP PROGRAM • Press (1) (PROG go into zone functions function. **Zone Functions?** • Select Zone No. using (M) or ( key. SELECT ZONE Note: Zone No. not displayed means this zone isn't selected "Security" Z1: Zone 1 name? Under < Engineer Menu / Setup Zones Type / Type> p.23 **Zone Function** • Press (PROG to accept. Display zone current function. **Immediate zone? Zone Function** • If press (1) to select **Immediate zone** function. **Immediate zone? Zone Function** • If press (2) to select **Timed zone** function. Timed zone? • If press (3) to select **Inhibited zone** function. **Zone Function** Inhibited zone? • If press (0) to select **Not used** function. **Zone Function** Not used? • Press (PROG) to accept and return to next zone option or press (RESET SELECT ZONE Z2: Zone 2 name? to cancel and exit.

#### 6.1.1.5 - How to set Exit mode function

There are four selections for Exit Mode in all mode: 1 = Timed Exit, 2 = Final Door, 3 = Silent Exit, 4 = Terminated, 0 = Disable.

#### Timed Exit:

A timed program will set once the exit timer has expired and all zones are clear.

#### **Final Door:**

A final door program will set 5 seconds after the final door has been opened and closed.

#### Silent Exit:

This operates exactly the same as **Timed Exit** but completely silent without internal sounder signal.

#### **Terminated:**

A terminated program will set once the PTS terminal has been trigger.

#### **Disable:**

A disabled program is not available for use and cannot be selected and setting time.

#### LCD Remote Keypad:

Under Engineer Menu/Setup Program, the program mode is chosen.
Press 2 go into Exit mode function.

• Press (PROG) to accept. Display current exit mode function.

- If press (1) to select **Timed exit** function.
- If press (2) to select **Final door** function.
- If press (3) to select **Silent exit** function.

• If press (4) to select **Terminated** function.

• If press (0) to select **Disabled** function.

• Press (PROC) to save the exit mode that you selected above, or press (REE) to cancel, it will exit and go to "Exit Time".

# Exit Mode?

SETUP PROGRAM

SELECT EXIT MODE Timed exit?

SELECT EXIT MODE Timed exit?

SELECT EXIT MODE Final door?

SELECT EXIT MODE Silent exit?

SELECT EXIT MODE Terminated?

SELECT EXIT MODE Disabled?

SETUP PROGRAM Exit Time?

#### 6.1.1.6 - How to set Exit time function

This is the time allowed to leave the premises via the exit route before the system sets. The programmable range is 00-99 seconds.

If the **Exit Time** is interrupted with the last 10 seconds, then the **Exit Time** will restart at 10 seconds after the interruption has cleared.

The default is 45 seconds.

#### LCD Remote Keypad:

Under Engineer Menu/Setup Program, the program mode is chosen.

• Press (3) to select **Exit Time** function.

• Press prog to accept. Display current exit time number.

Set the time by pressing number key. The range is 00-99. eg. Set the exit time 20 seconds.

• Press (2) number key, cursor move to next a char.

SETUP PROGRAM Exit Time?

Exit Time ? <u>4</u>5

Exit Time ? 2<u>5</u>

- Then press (0) number key, cursor move to next a char.
- Press **PRG** to save it, or press **REE** to cancel, it will exit and go to "Entry Time".

#### 6.1.1.7 - How to set Entry time function

This is the time allowed to enter the premises via the entry route and unset the system. The programmable range is 00-99 seconds. The default is 45 seconds.

#### LCD Remote Keypad:

Under Engineer Menu/Setup Program, the program mode is chosen.

• Press (4) go into Entry Time function.

• Press (PROG to accept. Display current exit time number.

Set the time by pressing number key. The range is 00-99. eg. Set the entry time 20 seconds.

- Press(2) number key, cursor move to next a char.
- Then press (0) number key, cursor move to next a char.
- Press **Proc** to accept or press **to cancel.** It goes to next program mode, if the current mode is "**Program Part 2**", it will leave "**Setup Programs**" and go to next menu "**Setup Zone Type**".

### 6.1.2 - Setup Zones Type

The 'Setup Zones Type' contains: 1 = Zone name, 2 = Zone type.

#### 6.1.2.1 - How to set Zone Name

This option allows each of the ten zones to be given a name. e.g. Change zone 5 name to Bedroom 1. Exit Time
? 20\_

SETUP PROGRAM Entry Time?

SETUP PROGRAM Entry Time?

Entry Time ? <u>4</u>5

EntryTime ? 2<u>5</u>

Entry Time ? 20\_

LC ENGINEER MENU Setup Zones Type?

### LCD Remote Keypad:

Under Engineer Menu.

| • Press 2 to select <b>Setup Zone Type</b> function.                                                                              | SETUP PROGRAM<br>Setup Zone Type? |
|----------------------------------------------------------------------------------------------------|-----------------------------------|
| • Press Proc to accept.                                                                                                    | SELECT ZONE<br>Zone 1?            |
| • Press $(5)$ PROG keys to select zone 5.<br>Note: $(1)$ =zone 1, $(2)$ =zone 2, $(0)$ = zone 10                                  | SELECT ZONE TYPE<br>Name?         |
| • Press 1 PROS keys go into setup zone name function.                                                                             | ZONE NAME<br>? Zone 5_            |
| Press key, it will clear the last character.                                                                                      | ZONE NAME<br>? Zone _             |
| • Press key, it will clear the line text.                                                                                         | ZONE NAME<br>? _                  |
| [0][9] key have different characters.                                                                                             |                                   |
| $0_0$ $1_{,)?1}$ $2_{abc2}$ $3_{def3}$                                                                                            |                                   |
| 4 ghi4 5 jkl5 6 mno6 7 pqrs7                                                                                                    |                                   |
| • Press 2 key twice within 3 seconds, 'B' can be shown on LCD.                                                                    | ZONE NAME<br>? B_                 |
| • Press SET key, it will toggles capitals (exchange between capital and lowercase), ABC-abc. default input capital character      | er.                               |
| • Press 3 key twice within 3 seconds, 'e' can be shown on LCD.                                                                    | ZONE NAME<br>? Be_                |
| • Input "Bedroom 1" string.                                                                                                    | ZONE NAME<br>? Bedroom 1_         |
| <ul> <li>Press RCG key to accept input and save the text,</li> <li>Press RCG key will exit without change to the text.</li> </ul> | SELECT ZONE TYPE<br>Type?         |

#### 6.1.2.2 - How to set Zone Type

There are six types for Zone: 1 = Security, 2 = PA, 3 = Door Bell, 4 = Fire, 5 = Tamper/24H, 0 = Not Used.

#### Security:

The system comes supplied with service links fitted to the zone terminals to simulate a closed circuit. As each zone is connected these links should be removed. All zone are fully programmable.

#### PA:

A Zone may be programmed for audible PA should be wire in series.

#### **Door Bell:**

This feature can be programmed into any Zone. A doorbell will not operate whilst the entry/exit timers have started, when the system is in full alarm condition or whilst in programming mode.

#### Fire:

If you choose to utilize a zone as a fire zone then no other detectors may be wired into this zone. Therefore a zone cannot be both fire and intruder.

#### Tamper/24H:

Provides 24 hour monitoring.

#### Not used

A zone may be programmed for Not used, then is ignored by the panel.

To operate the Setup Zone type as follow.

e.g. Change zone 5 type to Fire zone.

#### LCD Remote Keypad:

Under Engineer Menu.

• Press (2) (PROG keys go into Setup Zone Type function.

• Press (5) (PROG) keys to select zone 5.

Note: (1) =zone 1, (2) =zone 2, ... (0) = zone 10

• Press (2) key to select setup zone type function.

• Press PROG key to go into Select Zone Type function.

• Press (4) key to select Fire zone type.

### SETUP PROGRAM Setup Zone Type?

SELECT ZONE Zone 1?

SETUP ZONE TYPE Type?

SELECT ZONE TYPE Security?

SELECT ZONE TYPE Fire?

• Press **Proc** to save, or press **rese** to cannel. it goes to next Zone. If the Zone is "**Zone 10**", it will leave "**Setup Zone type**" and go to next menu "**Setup Zone Attributes**".

LC ENGINEER MENU Setup Zone Attr?

### 6.1.3 - Setup Zones Attributes

There are three attributes for Zones: 1 = Omit Allowed, 2 = Double Knock, 3 = Chime. You can set it ON or OFF.

#### **Omit Allowed:**

When a Zone is programmed as Omit Allowed, the panel allows the Zone to be omitted for one set period by the user when setting the system.

Note: The zone must be a security zone for it to be set omit allowed.

#### **Double Knock:**

Double knock programming is used when zones are likely to create false activations. Double knock requires two activations within 10 minutes of the same Zone or a Zone left open for 10 seconds.

#### Chime:

If a Security Zone is programmed as Chime, you can hear special tone when it is triggered in DAY mode.

#### Note: The zone must be to security for it to be set to Chime.

To operate the Setup Zone attributes as follow.

e.g. Set zone 2 have Omit Allowed, Double Knock and Chime attributes (set ON).

#### LCD Remote Keypad:

Under Engineer Menu.

• Press (3) (PROF keys go into Setup Zone Attribute function.

• Press 2 Proc keys to select zone 2.

Note: (1) =zone 1, (2) =zone 2, ... (0) = zone 10

• Press (1) (PROG) key to go into setup Zone Omit Allowed function

• Press or key to toggle ON/OFF, Press proc to save, or press rest to cannel.

• Press (2) (PROG key to go into setup Zone Double Knock function

LC ENGINEER MENU Setup Zone Attr?

SELECT ZONE Zone 2?

SELECT ATTRIBUTE
Omit Allowed?

Omit Allowed OFF?

SELECT ATTRIBUTE Double Knock?

Double Knock OFF?

SELECT ATTRIBUTE

Chime?

- Press or key to toggle ON/OFF, Press proc to save, or press to cannel.
- Press (3) (PROG key to go into setup Zone Chime Attributes.
- Press (f) or (m) key to toggle ON/OFF,

• Press proc to save, or press rest to cannel. it goes to next Zone. If the Zone is "Zone 10", it will leave "Setup Zone Attr" and go to next menu "Setup Codes".

#### LC ENGINEER MENU Setup Codes?

### 6.1.4 - Setup Codes

#### 6.1.4.1 - How to set up User Code

There are 10 user codes that can be created and set by LCD Keypad in the system, all are 4-digit and can be set to any number from 0000 to 9999. The access codes ensure that only authorized users can operate the system.

1 = user 1, 2 = user 2, 3 = user 3, 4 = user 4, 5 = user 5, 6 = user 6, 7 = user 7, 8 = user 8, 9 = user 9, 0 = user 10.

#### User 1 – User10 codes:

The user 1 –user 10 codes have the same operation for testing and Setting and Unsetting, changing their own code.

#### Holiday code:

The purpose of this code is to allow access to the property whilst the manager is absent. The Holiday access code is programmed by the Manager and is only valid until the manager use's the system. At this point the Holiday code becomes invalid and is no longer accepted by the control panel.

#### **Engineer code:**

Access the Engineer program mode to allow the system to be programmed. If configured the Engineer's code can be used to reset the system after an alarm.

**NOTE:** Entering an invalid user code will operate the code tamper. After 9 incorrect code entries a alarm condition will be generated.

| 6.1.4.2 - How to change User Name                                     |                                  |
|-----------------------------------------------------------------------|----------------------------------|
| This option allows each of the users to be given a name.              |                                  |
| LCD Remote Keypad:                                                    |                                  |
| Under Engineer Menu.                                                  |                                  |
| • Press 4 Proce keys go into Setup Codes function.                    | LC ENGINEER MENU<br>Setup Codes? |
|                                                                       |                                  |
| • Press 1 9 or 0 or 0 or 9 key to select a code that you want to set. | SELECT CODE<br>User 1?           |
| Note: $(1) = user 1, (2) = user 2, (0) = user 10$                     |                                  |
| or press key to select Holiday, Engineer.                             |                                  |
| • Press <b>Pros</b> to accept and go into set the user.               | SETUP CODE                       |
|                                                                       |                                  |
| • Press 1 Proce keys go into setup change user name function.         |                                  |
|                                                                       | USER NAME                        |
|                                                                       | ? User 1_                        |
| • Enter new name string.                                              |                                  |
| How to input string text refer to page 22, How to set zone name.      |                                  |
|                                                                       |                                  |
| • Press (Press key to accept input and save the text,                 | SETUP CODE                       |
| • Press key will without change the text and exit.                    | Change Code?                     |
| 6.1.4.3 - How to change User Code                                     |                                  |
| This option allows each of the users to be given a code               |                                  |
| LCD Remote Keynad:                                                    |                                  |
| Under Engineer Menu.                                                  |                                  |
| • Press 4 Proce keys go into Setup Codes function.                    | SETUP PROGRAM<br>Setup Codes?    |
|                                                                       |                                  |
| • Press 1 9 or 0 or of or key to select a code                        | SELECT CODE                      |
|                                                                       | User 1?                          |
| Note: $(1) = user 1$ , $(2) = user 2$ , $(0) = user 10$               |                                  |
| or press 🔹 key to select Holiday, Engineer.                           |                                  |
|                                                                       | SETUP CODE                       |
| • Press prop to accept and go into set the user.                      | Change Name?                     |
|                                                                       |                                  |
|                                                                       | SETUP CODE                       |
| • Press 2 key to select <b>Change Code</b> function.                  | Change Code?                     |

• Press (PROG) key go into Change Code function.

- If the previous user code not used, then display.
- Input 4-digit, if you input error key, the error tone will be generated.
- Press (PRO) to save. If the 4-digit is the same as other codes, then display and error tone generate, press any key to leave, it goes to "Delete Code"
- Press key will not change the code and exit.

#### 6.1.4.4 - How to delete User Code

#### LCD Remote Keypad:

Under Engineer Menu.

• Press (4) (PRO) keys go into Setup Codes function.

• Press 1 ... 9 or 0 or or key to select a code that you want to set.

Note: (1) = user 1, (2) = user 2, ... (0) = user 10

- or press 😫 key to select Holiday, Engineer.
- Press **PROG** to accept and go into set the user.
- Press (3) key to select **Delete Code** function.
- Press (PROG) key will delete the user code..

• Press any key to go to modify next code, if the code is "Engineer codes", it will leave "Setup Codes" and go to next menu "Setup System".

| U | SER CODE |
|---|----------|
| ? | ****     |

USER CODE ? <u>.</u>...

Duplicate Code!

SETUP PROGRAM Setup Codes?

SELECT CODE User 1?

SETUP CODE Change Name?

SETUP CODE Delete Code?

Code Deleted!

SETUP PROGRAM Setup System?

### 6.1.5 - Setup system

The catalog of Setup system contains eight parts. They are list as follow:

1 = Flags1, 2 = Flags2, 3 = Bell Time, 4 = Rearm count, 5 = Bell delay time, 6 = Set Time, 7 = Set Date, 8 = Service Date.

#### 6.1.5.1 - How to Setup System Flags

The System Flags are divided into Flags1, 2.

#### Flag1 – Options

There are eight options under Flag1 which are described below: 2=RKP PA, 3=Engineer Reset, 4=PA user Reset, 5=Fire user Reset, 6=Bell in Fire, 7=Disable Bell Tamper, 8=lock Engineer Code, 9=Exit Walk Test

#### **RKP PA**

When this flag is set to ON, the keypad's PA function is enabled.

#### **Engineer Reset**

When this flag is set to ON, an engineer code must be entered to reset the system after Tamper, PA or Fire alarm. When the flag is set to OFF the system can be reset by the user.

#### PA user Reset

When this flag is set to ON, it permits the user to reset the system after a PA alarm, by pressing user code. The user can reset the system even if the **Engineer Reset** flag is set to ON.

#### Fire user Reset

When this flag is set to ON, it permits user to reset the system after a Fire alarm by pressing user code. The user can reset the system even if the **Engineer Reset** flag is set to ON.

#### **Bell in Fire**

When this flag is set to ON, the external siren Bell box will sound On/two second off during the fire alarm.

#### **Disable Bell Tamper**

When this flag is set to ON, when the Bell Tamper is trigger in FULL, Part1, Part2 mode the alarm system will not process it.

#### Lock Engineer Code

When this flag is set to ON, the system can't reset the engineer code to default when you use "Reset NVM" command.

#### **Exit Walk Test**

When this flag is set to ON, it will automatically return to next option after 20 minutes.

To operate Flag 1 as follow.

Under Engineer Menu.

• Press (5) (PROG keys go into Setup System function.

• Press 1 Prog keys go into Setup Flags 1

- Press (2) key to select **RKP PA** function.
- Press (3) key to select **Engineer reset** function.
- Press (4) key to select **PA user reset** function.
- Press (5) key to select **Fire user reset** function.
- Press (6) key to select **Bell in Fire** function.
- Press (7) key to select **Disable Bell Tamper** function.
- Press (8) key to select Lock Engineer Code function.
- Press (9) key to select **Exit Walk Test** function.
- Press **PROG** key accept be selected flag.
- Press 🕑 or 🕅 key to toggle ON/OFF,
- Press (PROG to save, or press (RESE) to cannel. it goes to next flag.

SETUP SYSTEM Flags 1?

SELECT FLAG 1 Silent PA?

SELECT FLAG 1 RKP PA?

SELECT FLAG 1 Engineer reset?

SELECT FLAG 1 PA user reset?

SELECT FLAG 1 Fire user reset?

SELECT FLAG 1 Bell in Fire?

SELECT FLAG 1 Dis Bell Tamper?

SELECT FLAG 1 Lock Engr Code?

SELECT FLAG 1 Exit Walk Test?

Exit Walk Test OFF

Exit Walk Test ON

SETUP SYSTEM Flags 2?

#### Flag2 – Options

There are eight options under Flag2 which are described below:

1=Key switch, 2=Doorbell, 3=Strobe on Set, 4=Single key Set, 5=EN Compliant, 6=EOLR Zone 7=Daylight Saving, 8=Service Timer

#### PTS as Keyswitch

When this flag is set to ON, this enables the system to be SET and UNSET with the use of a key switch in PTS terminal. If the panel needs to be reset then a manager/user code must be entered.

#### **PTS as Doorbell**

When this flag is set to ON, Keyswitch = OFF, the PTS terminal is programmed to a doorbell, if the Keyswitch = ON, the PTS terminal is used as Keyswitch.

#### Strobe on Set

When this flag is set to ON, the external strobe will stay on for five seconds once the panel has set.

#### Single key Set

When this flag is set to ON, it allows the panel to be set Full mode by pressing the [Set] button, set Part 1 mode by pressing [ $\blacktriangle$ ] key, set Part 2 mode by pressing [ $\blacktriangledown$ ] key. A code entry is not required. However, a 4-digit code is required to Unset the panel.

#### **EN Compliant**

When this flag is set to ON, the alarm system has Battery Monitoring function.

#### **EOLR Zone**

When this flag is set to ON, the alarm system goes to EOLR mode. Each detector must have a 2k2 resistor connected across its alarm contacts. In addition, a 2k2 resistor must be connected across the end of the Zone wiring, as shown in the following diagram. Note the PIR detectors usually have a "spare" terminal for this purpose.

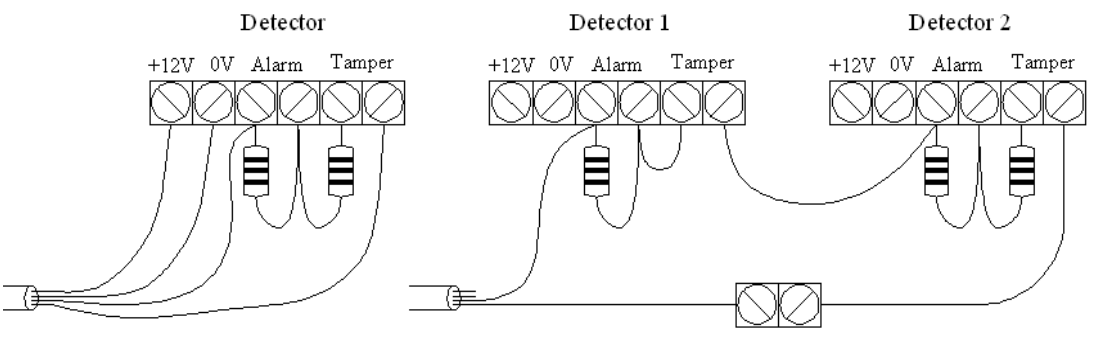

Wiring a single detedtor

Wiring 2 or more detedtor

#### **Daylight Saving**

When this flag is set to ON, the system will turn clock back 1 hour 2 am on the first Sunday in Apr and ahead 1 hour 2 am on the first Sunday in Oct.

#### Service Timer

When this flag is set to ON, the user can use the alarm system during Service Time.

To operate Flag 2 as follow.

Under Engineer Menu.

- Press (5) (PROG keys go into Setup System function.
- Press (2) PROG keys go into Setup Flags 2
- Press (1) key to select **Key switch** function.
- Press (2) key to select **PTS as Doorbell** function.
- Press (3) key to select **Strobe on SET** function.
- Press (4) key to select **Single key SET** function.
- Press (5) key to select **EN Compliant** function.
- Press (6) key to select **EOLR Zone** function.
- Press (7) key to select **Daylight Saving** function.
- Press (8) key to select **Service Timer** function.
- Press (PROG key accept be selected flag.
- Press 🔮 or 🕅 key to toggle ON/OFF.
- Press PROG to save, or press RESET to cannel.

SETUP SYSTEM Flags 1?

SELECT FLAG 2 Keyswitch?

SELECT FLAG 2 Keyswitch?

SELECT FLAG 2 PTS as Doorbell?

SELECT FLAG 2 Strobe on SET?

SELECT FLAG 2 Single key SET?

SELECT FLAG 2 EN Compliant?

SELECT FLAG 2 EOLR Zone?

SELECT FLAG 2 Daylight Saving?

SELECT FLAG 2 Service Timer?

Service Timer OFF

Service Timer ON

SETUP SYSTEM Bell Time?

#### 6.1.5.2 - How to Setup Bell Time

This is the duration that the external bell output is active. The range is 01-20 minutes. The default is 14 minutes.

e.g. Change the **Bell Time** from 14 to 15 minutes.

#### LCD Remote Keypad: Under Engineer Menu • Press (5) (PROG keys go into Setup System function. SETUP SYSTEM Flags 1? • Press (3) to select **Bell Time** function. **SETUP SYSTEM Bell Time?** • Press (PROC to accept. Display current Bell time number. **Bell Time** ? 14 Set the time by pressing number key. The range is 01-20. **Bell Time** (1) number key, cursor move to next a char. • Press ? 14 **Bell Time** • Then press (5) number key, cursor move to next a char. ? 15 SETUP SYSTEM • Press (PROG to save it, or press (RESET) to cancel, it will exit **Rearm Count?** and go to "Rearm Count".

#### 6.1.5.3 - How to Setup Rearm count

After an alarm the panel will automatically ream itself when the external siren (Bell) timer has expired. Any Zones and tamper, panic which still remain open at that time will be automatically omitted.

The default is 3 rearms. 0 = no rearms, 1-8 = number of rearms, 9 = always rearm

e.g. Change the **Rearm Count** from 3 to Always rearm.

#### LCD Remote Keypad:

Under Engineer Menu

• Press

• Press

• Press

• Press

• Press

• Press

• Press

• Press

• Press

• Press

• Press

• Press

• Press

• Press

• Press

• Press

• Press

• Press

• Press

• Press

• Press

• Press

• Press

• Press

• Press

• Press

• Press

• Press

• Press

• Press

• Press

• Press

• Press

• Press

• Press

• Press

• Press

• Press

• Press

• Press

• Press

• Press

• Press

• Press

• Press

• Press

• Press

• Press

• Press

• Press

• Press

• Press

• Press

• Press

• Press

• Press

• Press

• Press

• Press

• Press

• Press

• Press

• Press

• Press

• Press

• Press

• Press

• Press

• Press

• Press

• Press

• Press

SETUP SYSTEM Flags 1?

SETUP SYSTEM Rearm Count?

Rearm Count ? 3

Rearm Count ? 9

SETUP SYSTEM Bell Delay Time?

#### 6.1.5.4 - How to Setup Bell delay time

and go to "Bell Delay Time".

This delays the activation of the Bell for the required time. The range is 00-99 minutes. The default is 00 minutes.

e.g. Change the Bell Delay time from 0 to 1 minute.
LCD Remote Keypad: Under Engineer Menu

Press
Pros keys go into Setup System function.

Press 5 to select Bell Delay Time function.
Press pros to accept. Display current bell delay time.

Set the bell delay time by pressing number key. The range is 00-99.

- Press (0) (1) number keys.
- Press (PRO) to save it, or press (RSE) to cancel, it will exit and go to "Set Time".

SETUP SYSTEM Flags 1?

SETUP SYSTEM Bell Delay Time?

Bell Delay Time ? <u>0</u>0

Bell Delay Time ? 0<u>1</u>

SETUP SYSTEM Set Time?

#### 6.1.5.6 - How to Setup Set Time

The time can be modified in hours, minutes in the format HH:MM. you must set it correctly, or else System will generate an error tone and not save the change. key will help you to select the bit that you want to write.

\* Time and Date will be lost once the power supply from both main power and backup battery are cut

#### e.g. Change the system time to 12:02

#### LCD Remote Keypad:

Under Engineer Menu

- Press (5) (PRO3 keys go into Setup System function.
- Press (6) to select **Set Time** function.
- Press Prog to accept. Display current time.

set new time to 12:02

• Press (1)(2)(0)(2) number keys.

• Press (PROC) to save it and clear second time, or press (REE) to cancel, it will exit and go to "Set Date".

#### 6.1.5.7 - How to Setup Set Date

Before you set the date, you select day for the date that you want to set. Using 1 - 7 or or key to change day, pressing RCG key to save, pressing key to not change. The date can be changed in day, month, year format DD/MM/YY. The method of set date is the same as how to set time.

e.g. Set current system date: Tuesday, 28-08-2009

#### LCD Remote Keypad:

Under Engineer Menu

- Press (5) (PROG keys go into Setup System function.
- Press (7) to select **Set Date** function.
- Press **PROS** to accept. Display current week.

SETUP SYSTEM Flags 1?

SETUP SYSTEM Set Time?

Set Time HH:MM <u>0</u>0:00

Set Time HH:MM 12:0<u>2</u>

SETUP SYSTEM Set Date?

SETUP SYSTEM Flags 1?

SETUP SYSTEM Set Date?

SELECT DAY Monday?

- Select a week day No(2), and Press (PROG) to accept.
- Enter system date: Day/Mon/Year(6-digits)
- Press (2) (8) (0) (8) (0) (9) number keys.
- Press (**PRO**) to save it, or press (**ESE**) to cancel, it will exit and go to "**Service Date**".

#### 6.1.5.8 - How to Setup Service Date

You can use the alarm system before the Service data. The date can be changed in day, month, year format DD/MM/YY. The method of set date is the same as how to set time.

e.g. Set current system date: Tuesday, 30-12-2010

#### LCD Remote Keypad:

Under Engineer Menu

- Press (5) (PROG keys go into Setup System function.
- Press 8 to select **Service Date** function and region to save it,
- Enter system date: Day/Mon/Year(6-digits)
- Press 3 0 1 2 1 0 number keys.
- Press **PRO** to save it, or press **RSE** to cancel, it will exit and go to "**Misc Menu**".

SETUP SYSTEM Flags 1?

SETUP SYSTEM Service Date?

Date: DD/MM/YY 01/01/09

Date: DD/MM/YY 30/12/1<u>0</u>

LC ENGINEER MENU Misc Menu?

### 6.1.6 - Misc menu

"Misc menu" is divided into four parts:

1 = Show help, 2 = Challenger Tel, 3 = Alarm Co. Info, 4 = Reset NVM.

SELECT DAY Tuesday?

Date: DD/MM/YY <u>0</u>8/08/08

Date: DD/MM/YY 28/08/0<u>9</u>

SETUP SYSTEM Service Date?
### 6.1.6.1 - How to Show Help file

It guides you to use the function key in different operation.

#### LCD Remote Keypad:

Under Engineer Menu

- Press (6) (PROG keys go into Misc Menu function.
- Press 1 Prog keys go into Show help function.
- Press key show next page.
- Press to cancel at any time, it will exit and go to "Challenger Tel". Else help file finish will exit.

LC ENGINEER MENU Misc Menu?

MISC MENU Show help?

In help screens, [▼] for nextpage

MISC MENU Challenger Tel? • Help file as follow:

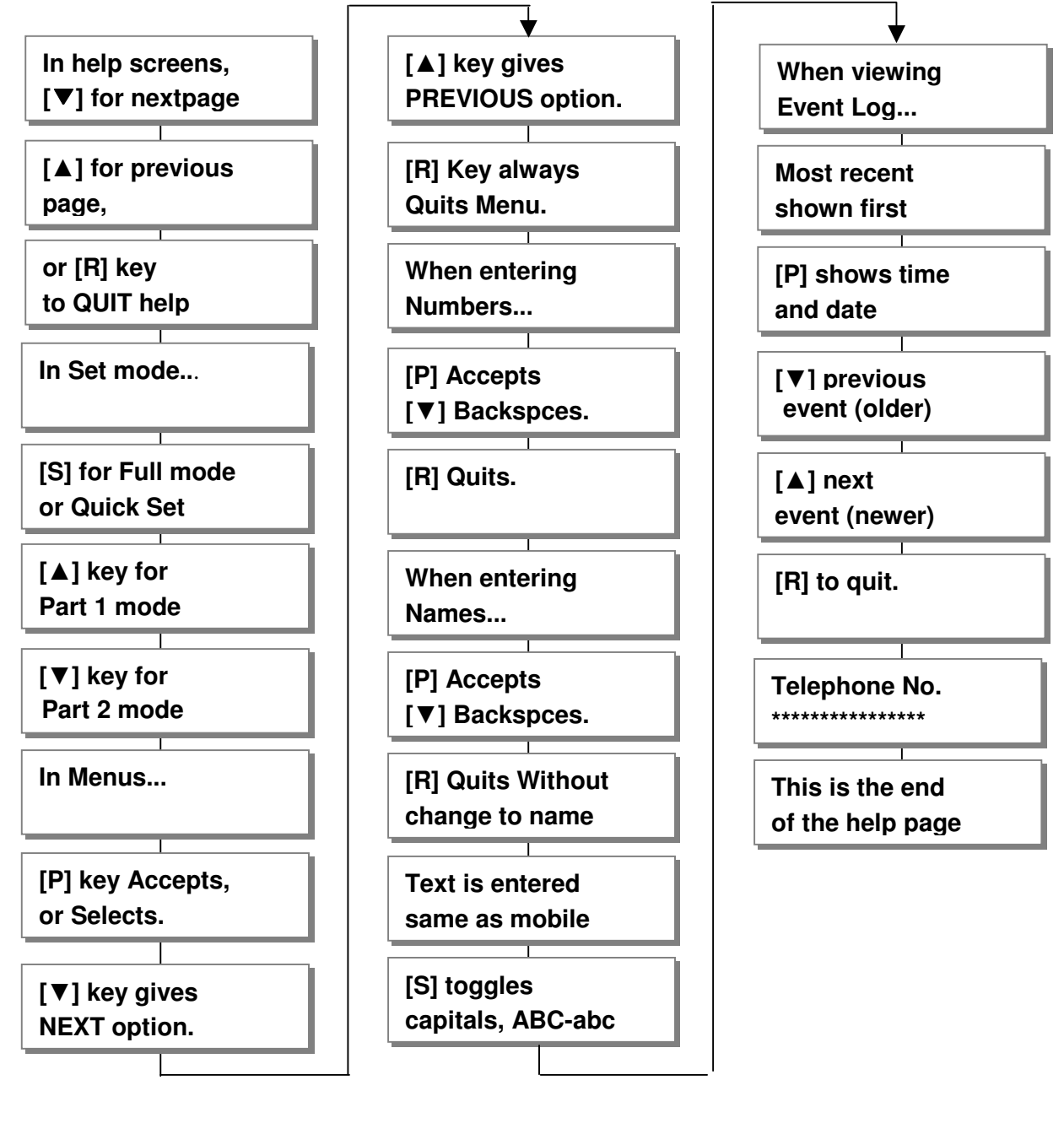

Note: [P] using  $\overrightarrow{PROG}$  key, [R] using  $\overrightarrow{RSET}$  key, [S] using  $\overrightarrow{SET}$  key, [ $\blacktriangle$ ] using  $\overrightarrow{OT}$  key, [ $\blacktriangledown$ ] using SET key.

#### 6.1.6.2 - How to Show Challenger Telephone

It records the company telephone number that you buy the alarm system from.

#### LCD Remote Keypad:

Under Engineer Menu

- Press (6) (PROG keys go into Misc Menu function.
- Press (2) key to select **Telephone No** function.
- Press proc key show Telephone.
- Press any key will exit and go to "Alarm Co. Info".

### LC ENGINEER MENU Misc Menu?

MISC MENU Telephone No.?

Telephone No.

MISC MENU Alarm Co. Info?

#### 6.1.6.3 - How to modify alarm company information

You can write two lines of the information about your company in this menu. The max number of characters in one line is 14, so you can write 28 chars most in "Alarm Co. Info"

#### LCD Remote Keypad:

Under Engineer Menu

- Press (6) (PROG keys go into Misc Menu function.
- Press (3) key to select Alarm Co. Info function.
- Press (PRC) key show Challenger Telephone.

• Enter new string . e.g. input "Challenger". How to input string text refer to page.22 , How to set zone name.

- Press Rece key to accept input and save the text, Press Rece key to cannel and go to next option.
- Enter new string "10 Zone System".

How to input string text refer to page.22, How to set zone name.

• Press (PROC) key to accept input and save the text, Press (REET) key to cannel and exit. LC ENGINEER MENU Misc Menu?

MISC MENU Alarm Co. Info?

First Line Text ?

First Line Text ?Challenger\_

Second Line Text ?\_

Second Line Text ?10 Zone System\_

MISC MENU Reset NVM?

LC ENGINEER MENU

**View Event Log?** 

#### 6.1.6.4 - How to Restore to factor value using menu

You will change the value of all parameters to factory default value when you set it. **CAUTION:** All configurations of the panel are reset to reset to factory default conditions. To default to factory settings:

#### LCD Remote Keypad :

- Under Engineer menu
- Press 6 Proce go into MISC MENU
  Press 4 to select Reset NVM function
  Press 7 go into Reset NVM function.
  Press 7 go into Reset NVM function.
  Press 7 for yes
  Press 7 for yes
  Extended acceptance tone
  Finished and return to next option.

NOTE: if Lock Engineer flag is ON, Engineer Code can not reset to factory default

### 6.1.7 - View Event Log

The event log gives a display of all the events that have taken place. The events are arranged by date and time. Up to 250 events can be stored in the memory. When the log reaches 250 events and another event takes place, the first event drops out. The system is known as FILO (First In Last Out).

To view the event log:

#### LCD Remote Keypad :

- Under Engineer menu
- Press (7) key to select **View Event Log** function.

• Press (PROG to accept and most recent event shown first.

LC ENGINEER MENU View Event Log?

Code Change 05:User 5

- View other event log using  $\bigcirc$  or  $\bigcirc$  key.
- View event happen time and date using (PROG key.
- Press any key to return the currently event log when you view the time and data of it.
- Press **Proc** to accept and system will generate an extended acceptance tone. or press **key** to leave
- Finished and return to next option.

### 6.1.8 - Test System

This function has four parts in Test System: **Test output**, **Walk Test**, **View Walk Test**, **Panel Version**.

#### 6.1.8.1 - How to Test Outputs

The basic test outputs are: 0 = BELL, 1 = Strobe, 2 = Speaker,

#### LCD Remote Keypad :

- Under Engineer menu
- Press (8) key to select **Test System** function.
- Press (PRO) key go into test system bell item.
- Press (0) key to select Bell output test.
- If press (1) key to select Strobe output test.
- If press (2) key to select speaker output test.
- Press key to accept and The toggle test outputs ON, or press key, it will leave the menu "Test System".
- Press any key stop output and menu return to next test option. If the test output is "Abort", it will go to "Walk Test".

LC ENGINEER MENU Test System?

TEST SYSTEM Bell?

TEST SYSTEM Bell?

TEST SYSTEM Strobe?

TEST SYSTEM Speaker?

BELL is ON Press any key

TEST SYSTEM Walk Test?

Code Change 04:User 4

Time : 00 : 28 Date : 08 - Aug

Code Change 04:User 4

LC ENGINEER MENU Test System?

### 6.1.8.2 - How to enter Walk Test

The walk test function allows check each Zone trigger, Zone tamper, Detect Tamper, Control panel tamper, Bell Box tamper, Remote Keypad tamper. in order to verify that they are functioning correctly. A tone is generated as each zone or tamper is activated (opened).

#### e.g. Trigger Zone and Zone tamper

#### LCD Remote Keypad :

- Under Engineer code
- Press (8) (PROG keys go into **Test System** function.
- Press (8) key to select **Walk Test** function.
- Press PROG key go into walk test.
- Trigger zone 1, the toggle Zone will display in LCD, if it isn't displayed, to check the Zone that you trigger.
- Trigger zone 1 tamper, the toggle Tamper will display in LCD, if it isn't displayed, to check the Tamper that you trigger.
- Trigger Control panel tamper, the toggle Tamper will display in LCD, if it isn't displayed, to check the Tamper that you trigger.
- Press any key to exit "**Walk Test**", then you can view walk Test. Or when '**Exit Walk Test**' = ON, it will automatically exit after 20 minutes.

#### 6.1.8.3 - How to enter View Walk Test

To operate the "View Walk Test" as follow: <u>LCD Remote Keypad :</u>

- Under Engineer code
- Press (8) (PROG) keys go into **Test System** function.

• Press (9) key to select **Walk Test** function.

• Press (PROG) key go into walk test.

TEST SYSTEM Bell?

TEST SYSTEM Walk Test?

Walk Test

Zone Tested Z1:Zone 1

Zone Tamper Z1: Zone 1

**CP** Tamper

TEST SYSTEM View Walk Test?

TEST SYSTEM Bell?

TEST SYSTEM View Walk Test?

Zone Tested Z1:Zone 1

- Press key to see the next news
- when you see "Finished" press (PROG) key to exit. or Press (RESE) key to exit.

#### 6.1.8.4 - How to enter View Panel Version

#### **Panel Version**

The version of software in this panel.

To operate the view "Panel Version" as follow:

- LCD Remote Keypad :
- Under Engineer menu
- Press (8) (PROG keys go into **Test System** function.

• Using () key to select **Panel Version** item.

- Press (PRO3 key to view the software version.
- Press any key to leave "TEST SYSTEM".
- Press RESET key to exit engineer program mode.

#### 6.1.8.5 - How to Exit Engineer Program Menu

#### LCD Remote Keypad :

- Under Engineer menu.
- Press (RESET) key return to top of engineer menu.
- Press key to exit engineer program mode. and check system faults (all Tamper, TA zone, PA zone, Fire zone is open)
- When no fault, press any key to exit.
- LCD show DAY mode.

Zone Tamper Z1:Zone 1

Finished?

TEST SYSTEM Bell?

TEST SYSTEM Panel Version?

Software Version 2.2

LC ENGINEER MENU Setup Programs?

LC ENGINEER MENU Setup Programs?

Checking for Faults...

No Fault Press any key

00:28:08 08-Aug DAY

### 6.2 - LED Keypad

### How to enter Engineer Program Mode

You should require the manager to authorize Engineer access. It is accessed directly form Day mode via the Engineer code.

To operate the "Enter Engineer operation mode" as follow:

#### LED Remote Keypad:

• Enter Manager program mode.

• Press 
$$(PROG (0)(1)(2)(3))$$

• Press 3 to authorize Engineer access. Then Engineer can access program mode within 3hr hour.

- Press to RESET leave the current menu.
- Input 4-digit Engineer code 99999 and go to engineer operation window within 5 seconds.

#### 

1 2 3 4 5 6 7 8 9 10 + Day

### 6.2.1 - Setup Programs

The panel has three programs: 1 = Program Full, 2 = Program Part1, 3 = Program Part2. Each program can set all parameters independent, these are 1 = Zone Function, 2 = Exit Mode, 3 = Exit Time, 4 = Entry Time.

Zones can also be assigned different functions in different programs. Refer to the following diagram for the programming structure.

#### 6.2.1.1 - How to go into Full mode Setting

#### LED Remote Keypad:

| • | Under | Engineer | mode |
|---|-------|----------|------|
|---|-------|----------|------|

- Press (1) to Select Setup Programs.
- Press (SET) to accept and go into **Program Full.**

| 1 2<br>• <b>∳</b> •℃ | $3 \\ 0 \\ 0 \\ 0 \\ 0 \\ 0 \\ 0 \\ 0 \\ 0 \\ 0 \\ $ | 4      | 5<br>0 | 6<br>0 | 7<br>0 | 8      | 9<br>0 | 10<br>O | •<br>0<br>0      | Day<br>PA<br>TAMP |
|----------------------|------------------------------------------------------|--------|--------|--------|--------|--------|--------|---------|------------------|-------------------|
| 1 2<br>-••-          | 3                                                    | 4<br>0 | 5<br>0 | 6<br>O | 7<br>O | 8<br>O | 9<br>O | 10<br>O | •<br>•<br>0<br>0 | Day<br>PA<br>TAMP |

#### 6.2.1.2 - How to go into Part 1 mode Setting LED Remote Keypad: 1 2 3 4 5 6 7 8 9 10 - Day $\phi$ 0 0 0 0 0 0 0 0 0 0 0 0 0 PA • Under Engineer mode. • Press (1) to Select Setup Programs. $\circ$ TAMP 1 2 3 4 5 6 7 8 9 10 O Day $\bullet \bullet \bullet \circ \circ \circ \circ \circ \circ \circ \bullet \bullet \bullet \bullet \bullet \bullet$ • Press (OMT) to accept and go into **Program Part 1**. O TAMP 6.2.1.3 - How to go into Part 2 mode Setting LED Remote Keypad: 1 2 3 4 5 6 7 8 9 10 + Day • Under Engineer mode. $\bullet$ 000000000 PA • Press (1) to Select Setup Programs. O TAMP • Press ( & to accept and go into **Program Part 2**. 3 4 5 6 7 8 9 10 O Day 1 2 TAMP 6.2.1.4 - How to set zone function

In **Zone Function**, Security type zones can be assigned different functions. These are

#### 1= Immediate Zone, 2 = Timed Zone, 3 = Inhibited Zone.

#### **Immediate Zone:**

Use this function when the zone is not part of an entry/exit route. When the system is **SET**, activation of an immediate zone will cause a full alarm condition.

#### **Timed Zone:**

A time zone would be used to protect an entry/exit route. Opening the door or triggering the sensor in this type of zone when the system is **SET** will start the entry timer.

#### **Inhibited Zone:**

A time-inhibited zone operates as an immediate zone unless a timed zone has been operated and a timer started. Such a zone should be utilized to allow passage between the entry/exit door and the control panel when there are detectors present.

#### LED Remote Keypad: Set zone Immediate function

Under Engineer Menu/Setup Program, the program Full mode is chosen. LED 1 and LED 2 is flashing.

• Press (1) to program Immediate Zone. LED 1~10 ON indicate selected immediate zones.

Default settings are on.

- To edit the other zones press Zone number  $(1 \sim 10)$ . If select, LED is on. If select Zone 2 to be immediate zone,
- Press (PROG) to accept the change Or press (RESET) to cancel.

#### Set zone Timed function

Under Engineer Menu/Setup Program, the program Full mode is chosen. LED 1 and LED 2 is flashing.

- Press (2) to program Timed Zone. LED 1~10 ON indicate selected Timed zones. Default settings are on.
- To edit the other zones press Zone number  $(1 \sim 10)$ . If select, LED is on. If select Zone 4 to be immediate zone,
- Press (PROG to accept the change Or press (RESET) to cancel.

#### Set zone Inhibited function

Under Engineer Menu/Setup Program, the program Full mode is chosen LED 1 and LED 2 is flashing.

• Press (3) to program Inhibited Zone. LED 1~10 ON indicate selected Timed zones. Default settings are on.

| 1<br>• <b>••</b> • | 2<br>• | 3<br>0 | 4 | 5<br>0 | 6<br>0 | 7<br>O | 8<br>O | 9<br>O | 10<br>O | •<br>0<br>0 | Day<br>PA<br>TAMP |
|--------------------|--------|--------|---|--------|--------|--------|--------|--------|---------|-------------|-------------------|
|                    |        |        |   |        |        |        |        |        |         |             |                   |
| 1                  | 2      | 3      | 4 | 5      | 6      | 7      | 8      | 9      | 10      | *           | Dav               |
| 0                  | 0      | *      | * | ∗      | *      | *      | ∗      | *      | *       | 0           | PA                |
|                    |        |        |   |        |        |        |        |        |         | Ο           | TAMP              |
|                    |        |        |   |        |        |        |        |        |         |             |                   |

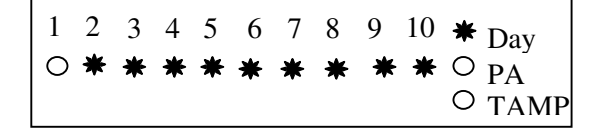

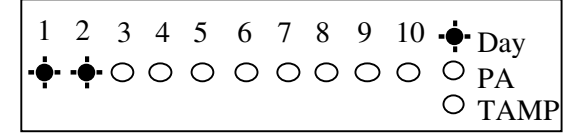

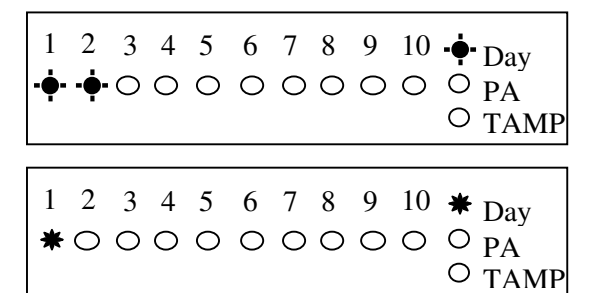

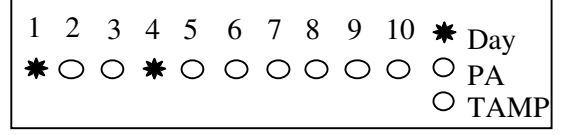

3 4 5 6 7 8 9 10 + Day O TAMP

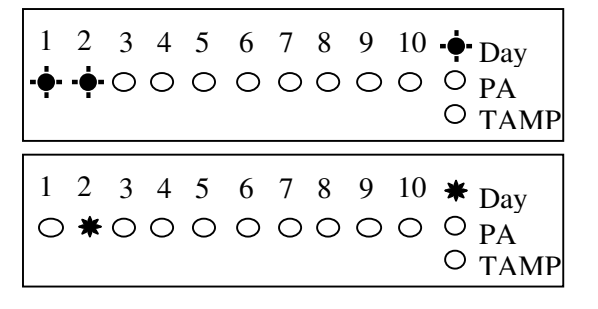

- To edit the other zones press Zone number (1~10). If select, LED is on.
  If select Zone 3 to be inhibited zone,
  Then press 2, and press 3
- Press proc to accept the change Or press rest to cancel.

#### 6.2.1.5 - How to set Exit mode function

1 2 3 4 5 6 7 8 9 10 • Day

There are four selections for Exit Mode in all mode: 1 = Timed Exit, 2 = Final Door, 3 = Silent Exit, 4 = Terminated, 0 = Disable.

#### **Timed Exit:**

A timed program will set once the exit timer has expired and all zones are clear.

#### **Final Door:**

A final door program will set 5 seconds after the final door has been opened and closed.

#### Silent Exit:

This operates exactly the same as **Timed Exit** but completely silent without internal sounder signal.

#### **Terminated:**

A terminated program will set once the PTS terminal has been trigger.

#### **Disable:**

A disabled program is not available for use and cannot be selected and setting time.

#### LED Remote Keypad:

Under Engineer Menu/Setup Program, the program

| Full mode is chosen. LED 1 and LED 2 is flashing.                            | $\begin{array}{c} \bullet \bullet \bullet \circ \circ \circ \circ \circ \circ \circ \circ \circ \circ \circ \circ \circ \circ \circ \circ $ |
|------------------------------------------------------------------------------|----------------------------------------------------------------------------------------------------|
| • Press 4 to program Exit Mode.<br>LED 1 ON indicates system selected: Timed | $ \begin{array}{cccccccccccccccccccccccccccccccccccc$                                                                                       |
| • Change exit mode to Silent.<br>Press 3 to select silent                    | $ \begin{array}{cccccccccccccccccccccccccccccccccccc$                                                                                       |
| • Press PROS to accept the change<br>Or press RESET to cancel.               | $\begin{array}{cccccccccccccccccccccccccccccccccccc$                                                                                        |

#### 6.2.1.6 - How to set Exit time function

This is the time allowed to leave the premises via the exit route before the system sets. The programmable range is 00-99 seconds.

If the **Exit Time** is interrupted with the last 10 seconds, then the **Exit Time** will restart at 10 seconds after the interruption has cleared.

The default is 45 seconds.

#### LED Remote Keypad:

Under Engineer Menu/Setup Program, the program Full mode is choosen. LED 1 and LED 2 is flashing.

- Press 5 to select Exit time item. Z1, Z2 LED light indicate you input 2 digit Number.
- Set the exit time of full arm mode 20 seconds. Then Press (2) digit number, Z1 LED off.
- Then Press 0 digit number, Z2 LED off . PA and TAMP LED flashing indicate you accept or cancel.
- Press **PROF** to accept the change. Or press **REE** to cancel.

#### 6.2.1.7 - How to set Entry time function

This is the time allowed to enter the premises via the entry route and unset the system. The programmable range is 00-99 seconds. The default is 45 seconds.

#### LED Remote Keypad:

Under Engineer Menu/Setup Program, the program Full mode is chosen. LED 1 and LED 2 is flashing.

- Press 6 to select Entry time item. Z1, Z2 LED light indicate you input 2 digit Number.
- Set the entry time of full arm mode 20 seconds. Then Press 2 digit number, Z1 LED off .
- Then Press 0 digit number, Z2 LED off . PA and TAMP LED flashing indicate you accept or cancel.

| 1<br>-• | 2<br>••• | 3      | 4<br>0 | 5<br>O | 6<br>O | 7<br>O | 8<br>O | 9<br>O | 10<br>O | •<br>•<br>•   | Day<br>PA<br>TAMP |
|---------|----------|--------|--------|--------|--------|--------|--------|--------|---------|---------------|-------------------|
| 1<br>0  | 2<br>*   | 3<br>0 | 4<br>0 | 5<br>0 | 6<br>0 | 7<br>O | 8<br>O | 9<br>0 | 10<br>O | <b>*</b><br>○ | Day<br>PA<br>TAMP |
| 1<br>0  | 2<br>〇   | 3<br>O | 4<br>0 | 5<br>0 | 6<br>O | 7<br>O | 8<br>O | 9<br>O | 10<br>O | ○<br>••       | Day<br>PA<br>TAMP |

• Press **Proc** to accept the change. Or press **rest** to cancel. Press **rest** to return to Engineer mode.

| 1              | 2          | 3 | 4 | 5 | 6 | 7 | 8 | 9 | 10 | Dav            |
|----------------|------------|---|---|---|---|---|---|---|----|----------------|
| · <b>•</b> - · | <b>•</b> - | 0 | 0 | 0 | 0 | 0 | 0 | 0 | 0  | O PA<br>O TAMP |

## 6.2.2 - Setup Zones Type

The 'Setup Zones Type' contains: 1 = Zone name, 2 = Zone type.

#### 6.2.2.1 - How to set Zone Name

#### LED Remote Keypad:

The LED Remote Keypad cannot program zone names.

#### 6.2.2.2 - How to set Zone Type

There are six types for Zone: 1 = Security, 2 = PA, 3 = Door Bell, 4 = Fire, 5 = Tamper/24H, 0 = Not Used.

#### Security:

The system comes supplied with service links fitted to the zone terminals to simulate a closed circuit. As each zone is connected these links should be removed. All zone are fully programmable.

#### PA:

A Zone may be programmed for audible PA should be wire in series.

#### **Door Bell:**

This feature can be programmed into any Zone. A doorbell will not operate whilst the entry/exit timers have started, when the system is in full alarm condition or whilst in programming mode.

#### Fire:

If you choose to utilize a zone as a fire zone then no other detectors may be wired into this zone. Therefore a zone cannot be both fire and intruder.

#### Tamper/24H:

Provides 24 hour monitoring.

#### Not used

A zone may be programmed for Not used, then is ignored by the panel.

To operate the Setup Zone type as follow.

e.g. Change zone 5 type to Fire zone.

#### LED Remote Keypad:

- Under Engineer mode.
- Press (2) to select set up Zone Type.

• Press a number button to select Zone to be Configured ie. Press 5 to select zone 5, Zone 5 is Security.

• Press (4) to select Fire

| 1 | 2            | 3       | 4 | 5 | 6 | 7 | 8 | 9          | 10 | • <b>•</b> • I  | Day  |
|---|--------------|---------|---|---|---|---|---|------------|----|-----------------|------|
| 0 | • <b>•</b> • | $\circ$ | 0 | 0 | Ο | 0 | 0 | $\bigcirc$ | Ο  | $\circ_{\rm F}$ | Ă    |
|   |              |         |   |   |   |   |   |            |    | Ој              | TAMP |

• Press **PROS** to accept the change. or press **PROS** to cannel. Press **PROS** to return to engineer mode.

| 1 2 | 3   | 4 | 5 | 6 | 7 | 8 | 9 | 10 | -•- Day        |
|-----|-----|---|---|---|---|---|---|----|----------------|
| ○•  | • 0 | 0 | 0 | 0 | 0 | 0 | 0 | 0  | O PA<br>O TAMP |

### 6.2.3 - Setup Zones Attrs

There are three attrib for Zone: 1 = Omit Allowed, 2 = Double Knock, 3 = Chime. You can set it ON or OFF.

#### **Omit Allowed:**

When a Zone is programmed as Omit Allowed, the panel allows the Zone to be Omitted for one set period by the user when setting the system.

#### Note: The zone which must to be security then it can be set omit allowed at first.

#### **Double Knock:**

Double knock programming is used when zones are likely to create false activations. Double knock requires two activations within 10 minutes of the same Zone or a Zone left open for 10 seconds.

#### Chime:

If a Security Zone is programmed as Chime, you can hear special tone when it is triggered in DAY mode.

#### Note: The zone must to be security to be set Chime.

To operate the Setup Zone attribute as follow. e.g. Set zone 2 have Omit Allowed, Double Knock and Chime attributes (set ON).

#### LED Remote Keypad:

#### **Omit** Allowed

- Under Engineer mode
- Press (3) to select Zone Attributes menu.
- Press zone No. to select zone (0~9). If you set Zone 2 attribute is omit allowed.
- Press 1 to select Omit Allowed.
- Press (PROC) to accept the change Or press (PROC) to cancel.

#### **Double Knock**

- Under Engineer mode.
- Press 3 to select Zone Attributes menu.
- Press zone No. to select zone (0~9) If you set Zone 2 attribute is double knock.
- Press (2) to select double knock.
- Press **PROC** to accept the change or press **REET** to cancel.

#### Chime

- Under Engineer mode
- Press 3 to select Zone Attributes menu.
- Press zone No. to select zone (0~9). If you set Zone 2 attribute is Chime.
- Press (3) to select Chime.
- Press **PROS** to accept the change. Or press **REE** to cancel. Press **REE** to return to engineer mode.

| 1<br>C  | 2<br>> C        | 2      | 3<br>••  | 4      | 5<br>0   | 6<br>0 | 7<br>0 | 8<br>O | 9<br>O | 10<br>O | ••<br>0<br>0       | Day<br>PA<br>TAMP |
|---------|-----------------|--------|----------|--------|----------|--------|--------|--------|--------|---------|--------------------|-------------------|
| 1<br>0  | 2<br>C          | >      | 3        | 4      | 5<br>0   | 6<br>0 | 7<br>0 | 8<br>O | 9<br>0 | 10<br>O | <b>*</b><br>○      | Day<br>PA<br>TAMP |
| 1       | 2<br>· C        | >      | 3        | 4      | 5<br>0   | 6<br>0 | 7<br>0 | 8<br>O | 9<br>0 | 10<br>O | *                  | Day<br>PA<br>TAMP |
| С       | 2<br>) (        | )      | 3<br>••• | 4      | <b>o</b> | 0      | 0      | 8      | 9      | 0       | •                  | Day<br>PA<br>TAMP |
| 1<br>C  | 2               | ,<br>) | 3<br>-•  | 4      | 5<br>O   | 6<br>0 | 7<br>O | 8<br>O | 9<br>O | 10<br>O | •<br>0<br>0        | Day<br>PA<br>TAMP |
| 1<br>✿  | 2<br>. <b>≵</b> | £      | 3<br>O   | 4<br>0 | 5<br>0   | 6<br>0 | 7<br>0 | 8<br>O | 9<br>〇 | 10<br>O | <b>☆</b><br>○      | Day<br>PA<br>TAMP |
| 1<br>C  | 2<br>> C        | >      | 3<br>•   | 4      | 5<br>0   | 6<br>0 | 7<br>0 | 8<br>O | 9<br>O | 10<br>O | •<br>•<br>•        | Day<br>PA<br>TAMP |
| 1<br>C  | 2               | >      | 3<br>••• | 4<br>0 | 5<br>0   | 6<br>0 | 7<br>O | 8<br>O | 9<br>0 | 10<br>O | •<br>0<br>0        | Day<br>PA<br>TAMP |
| 1<br>✿  | 2<br>⊀          | ŧ      | 3<br>0   | 4<br>0 | 5<br>0   | 6<br>0 | 7<br>O | 8<br>O | 9<br>0 | 10<br>O | <b>☆</b><br>○<br>○ | Day<br>PA<br>TAMP |
| 1<br>\$ | 2<br>+ ⊀        | ¥      | 3<br>✿   | 4<br>0 | 5<br>0   | 6<br>0 | 7<br>0 | 8<br>O | 9<br>0 | 10<br>O | <b>☆</b><br>○      | Day<br>PA<br>TAMP |
| 1<br>C  | 2<br>> <        | )      | 3<br>••  | 4<br>0 | 5<br>0   | 6<br>0 | 7<br>0 | 8<br>O | 9<br>0 | 10<br>O | •<br>0<br>0        | Day<br>PA<br>TAMP |

## 6.2.4 - Setup Codes

#### 6.2.4.1 - How to set up User Code

There are 2 user codes can be set by LED Keypad in the system. All are 4-digit and can be set to any number from 0000 to 9999. The access codes ensure that only authorized users can operate the system.

1 = user 1, 2 = user 2, 3 = Holiday, 4 = Engineer

#### User 1 – User2 codes:

The user 1 –user 2 codes have the same operation for testing and Setting and Unsetting, changing their own code.

#### Holiday code:

The purpose of this code is to allow access to the property whilst the manager is absent. The Holiday access code is programmed by the Manager and is only valid until the manager use's the system. At this point the Holiday code becomes invalid and is no longer accepted by the control panel.

#### **Engineer code:**

Accesses the Engineer program mode to allow the system to be programmed. If configured the Engineer's code can be used to reset the system after an alarm.

**NOTE:** Entering an invalid user code will operate the code tamper. After 9 incorrect code entries a alarm condition will be generated.

#### 6.2.4.2 - How to change User Name

#### LED Remote Keypad:

The LED Remote Keypad cannot program user names.

## 6.2.4.3 - How to change User Code

• Press reset to return to engineer mode.

This option allows each of the users to be given a code.

| LED Remote Keypad:                                                                                                    |                                                       |
|----------------------------------------------------------------------------------------------------|-------------------------------------------------------|
| <ul> <li>Under Engineer Menu.</li> <li>Press 4 to select Setup User codes.</li> </ul>                                                                             | $ \begin{array}{cccccccccccccccccccccccccccccccccccc$ |
| • Press 1 to change User 1.                                                                                                    | $ \begin{array}{cccccccccccccccccccccccccccccccccccc$ |
| • Enter the new user 1 code (4 digits)                                                                                                    | $ \begin{array}{cccccccccccccccccccccccccccccccccccc$ |
| <ul> <li>Press Proce key to save. If the 4-digit is the same as old, the error tone will be generated.</li> <li>Press rest key will cancel and return.</li> </ul> | $ \begin{array}{cccccccccccccccccccccccccccccccccccc$ |
| 6.2.4.4 - How to delete User Code                                                                                                    |                                                       |
| LED Remote Keypad:<br>Under Engineer Menu.<br>• Press 4 to select Setup User codes.                                                                               | $ \begin{array}{cccccccccccccccccccccccccccccccccccc$ |
| • Press 1 to change User 1.                                                                                                    | $\begin{array}{cccccccccccccccccccccccccccccccccccc$  |
| • Press (NT) key to delete user 1 code.                                                                                                    | $ \begin{array}{cccccccccccccccccccccccccccccccccccc$ |
| • Press prog to accept the change.                                                                                                    |                                                       |

### 6.2.5 - Setup system

The catalog of Setup system contains eight parts. They are list as follow:

1 = Flags1, 2 = Flags2, 3 = Bell Time, 4 = Rearm count, 5 = Bell delay time, 6 = Set Time, 7 = Set Date, 8 = Service Date.

#### 6.2.5.1 - How to Setup System Flags

The System Flags are divided into Flags1, 2.

#### Flag1 – Options

There are eight options under Flag1 which are described below: 2=RKP PA, 3=Engineer Reset, 4=PA user Reset, 5=Fire user Reset, 6=Bell in Fire, 7=Disable Bell Tamper, 8=lock Engineer Code, 9=Exit Walk Test

#### **RKP PA**

When this flag is set to ON, the keypad's PA function is enabled.

#### **Engineer Reset**

When this flag is set to ON, an engineer code must be entered to reset the system after Tamper, PA or Fire alarm. When the flag is set to OFF the system can be reset by the user.

#### PA user Reset

When this flag is set to ON, it permits the user to reset the system after a PA alarm, by pressing user code. The user can reset the system even if the **Engineer Reset** flag is set to ON.

#### Fire user Reset

When this flag is set to ON, it permits user to reset the system after a Fire alarm by pressing user code. The user can reset the system even if the **Engineer Reset** flag is set to ON.

#### **Bell in Fire**

When this flag is set to ON, the external siren Bell box will sound On/two second off during the fire alarm.

#### **Disable Bell Tamper**

When this flag is set to ON, when the Bell Tamper is trigger in FULL, Part1, Part2 mode the alarm system will not process it.

#### Lock Engineer Code

When this flag is set to ON, the system can't reset the engineer code to default when you use "Reset NVM" command.

#### Exit Walk Test

When this flag is set to ON, it will automatically return to next option after 20 minutes.

| LED Remote Keynad:                                                                                                    |                                                       |
|----------------------------------------------------------------------------------------------------|-------------------------------------------------------|
| <ul> <li>Under Engineer mode</li> <li>Press 5 to select Setup system.</li> </ul>                                          | $ \begin{array}{cccccccccccccccccccccccccccccccccccc$ |
| • Press 1 to select system flag item.                                                                                     | $ \begin{array}{cccccccccccccccccccccccccccccccccccc$ |
| • Press 1 to select system flag 1 option.<br>Default settings are on.                                                     | $ \begin{array}{cccccccccccccccccccccccccccccccccccc$ |
| <ul> <li>For example, add Engineer Reset and<br/>Walk Test Auto-exit enable.</li> <li>Press 3 and 9 to select.</li> </ul> | $ \begin{array}{cccccccccccccccccccccccccccccccccccc$ |
| • And cancel PA User Reset,<br>Press 4 to disable, the corresponding LED OFF.                                             | $ \begin{array}{cccccccccccccccccccccccccccccccccccc$ |
| • Press ROG to accept the change. Or press rest to cancel. Press rest to return to engineer mode.                         | $ \begin{array}{cccccccccccccccccccccccccccccccccccc$ |

#### Flag2 – Options

There are eight options under Flag2 which are described below:

1=Key switch, 2=Doorbell, 3=Strobe on Set, 4=Single key Set, 5=EN Compliant, 6=EOLR Zone 7=Daylight Saving, 8=Service Timer

#### PTS as Keyswitch

When this flag is set to ON, this enables the system to be SET and UNSET with the use of a key switch in PTS terminal. If the panel needs to be reset then a manager/user code must be entered.

#### **PTS as Doorbell**

When this flag is set to ON, Keyswitch = OFF, the PTS terminal is programmed to a doorbell, if the Keyswitch = ON, the PTS terminal is used as Keyswitch.

#### Strobe on Set

When this flag is set to ON, the external strobe will stay on for five seconds once the panel has set.

#### Single key Set

When this flag is set to ON, it allows the panel to be set Full mode by pressing the [Set] button, set Part 1 mode by pressing [ $\blacktriangle$ ] key, set Part 2 mode by pressing [ $\blacktriangledown$ ] key. A code entry is not required. However, a 4-digit code is required to Unset the panel.

#### **EN Compliant**

When this flag is set to ON, the alarm system has Battery Monitoring function.

#### **EOLR Zone**

When this flag is set to ON, the alarm system goes to EOLR mode. Each detector must have a 2k2 resistor connected across its alarm contacts. In addition, a 2k2 resistor must be connected across the end of the Zone wiring, as shown in the following diagram. Note the PIR detectors usually have a "spare" terminal for this purpose.

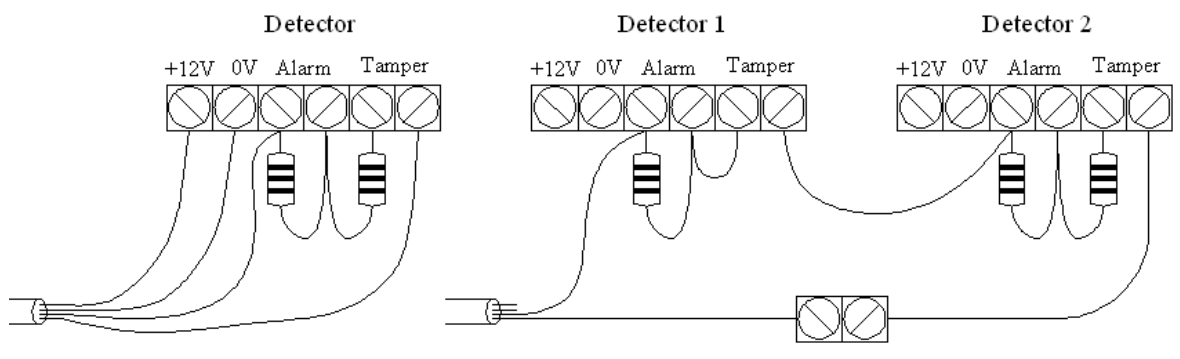

Wiring a single detedtor

Wiring 2 or more detedtor

#### **Daylight Saving**

When this flag is set to ON, the system will turn clock back 1 hour 2 am on the first Sunday in Apr and ahead 1 hour 2 am on the first Sunday in Oct.

#### Service Timer

When this flag is set to ON, the user can use the alarm system during Service Time.

#### LED Remote Keypad:

- Under Engineer mode.
- Press (5) to select Setup system.
- Press (1) to select system flag item.
- Press (2) to select system flag 2 option. Default settings are on.
- For example, add EN Compliant flag. Press 5 to select.

• Press (PRG) to accept the change, Or press (FSE) to cancel. Press (FSE) to return to engineer mode.

| -          |        |        |        |                   |        |        |        |        |         |             |                   |
|------------|--------|--------|--------|-------------------|--------|--------|--------|--------|---------|-------------|-------------------|
| 1<br>0     | 2<br>O | 3<br>O | 4<br>0 | 5<br>- <b>•</b> - | 6<br>0 | 7<br>O | 8<br>O | 9<br>O | 10<br>O | •<br>•<br>• | Day<br>PA<br>TAMP |
| 1<br>••••• | 2<br>• | 3<br>0 | 4<br>0 | 5<br>0            | 6<br>0 | 7<br>O | 8<br>O | 9<br>O | 10<br>O | •••<br>•    | Day<br>PA<br>TAMP |
| 1<br>0     | 2<br>0 | 3<br>₩ | 4<br>0 | 5<br>0            | 6<br>0 | 7<br>O | 8<br>O | 9<br>0 | 10<br>O | *<br>0      | Day<br>PA<br>TAMP |
| 1<br>0     | 2<br>〇 | 3<br>₩ | 4<br>0 | 5<br>*            | 6<br>0 | 7<br>O | 8<br>O | 9<br>O | 10<br>O | *           | Day<br>PA<br>TAMP |
| 1<br>0     | 2<br>0 | 3<br>O | 4<br>0 | 5<br>-••-         | 6<br>O | 7<br>O | 8<br>O | 9<br>O | 10<br>O | •<br>•<br>• | Day<br>PA<br>TAMP |

#### 6.2.5.2 - How to Setup Bell Time

This is the duration that the external bell output is active. The range is 01-20 minutes. The default is 14 minutes.

e.g. Change the Bell Time from 14 to 15 minutes.

#### LED Remote Keypad:

- Under Engineer mode
- Press (5) to select Setup system.
- Press 2 to select bell time item.
- Press (1) and (5) to change 15 minutes.
- Press (RCG to accept the change. Or press (RCG) to cancel.

| 1<br>0 | 2<br>O | 3<br>O | 4<br>0 | 5<br>- <b>•</b> - | 6<br>O | 7<br>O | 8<br>O | 9<br>O | 10<br>O | •<br>•<br>• | Day<br>PA<br>TAMP |
|--------|--------|--------|--------|-------------------|--------|--------|--------|--------|---------|-------------|-------------------|
| 1<br>* | 2<br>₩ | 3<br>0 | 4<br>0 | 5<br>0            | 6<br>O | 7<br>O | 8<br>O | 9<br>O | 10<br>O | *<br>0      | Day<br>PA<br>TAMP |
| 1      | 2      | 3      | 4      | 5                 | 6      | 7      | 8      | 9      | 10      | 0           | D                 |
| 0      | 0      | 0      | 0      | 0                 | 0      | 0      | 0      | 0      | 0       | •<br>•<br>• | Day<br>PA<br>TAMP |

#### 6.2.5.3 - How to Setup Rearm count

After an alarm the panel will automatically ream itself when the external siren (Bell) timer has expired. Any Zones and tamper, panic which still remain open at that time will be automatically omitted.

The default is 3 rearms. 0 = no rearms, 1-8 = number of rearms, 9 = always rearm

e.g. Change the **Rearm Count** from 3 to Always rearm.

| <ul> <li>LED Remote Keypad:</li> <li>Under Engineer mode</li> <li>Press 5 to select system item.</li> </ul> | $\begin{array}{cccccccccccccccccccccccccccccccccccc$  |
|----------------------------------------------------------------------------------------------------|-------------------------------------------------------|
| • Press 3 to select rearm count item.<br>LED 1 ON indicate you enter only 1 digit.                          | $\begin{array}{cccccccccccccccccccccccccccccccccccc$  |
| • Press 9 to change to always rearm.                                                                        | $ \begin{array}{cccccccccccccccccccccccccccccccccccc$ |
| • Press Proce to accept the change.<br>Or press reset to cancel.                                            | $ \begin{array}{cccccccccccccccccccccccccccccccccccc$ |

#### 6.2.5.4 - How to Setup Bell delay time

This delays the activation of the Bell for the required time. The range is 00-99 minutes. The default is 00 minutes.

e.g. Change the Bell Delay time from 0 to 1 minute.

#### LED Remote Keypad:

- Under Engineer mode
- Press (5) to select system item.

• Press 4 to select bell delay time item. LED 1 and 2 ON indicates you enter only 2 digits.

• Press (0) (1) to change bell delay time.

• Press (PROC) to accept the change Or press (ESE) to cancel. Press (ESE) to return to engineer

#### 6.2.5.5 - How to Setup Set Time

#### LED Remote Keypad:

The LED Remote Keypad cannot set time.

6.2.5.6 - How to Setup Set Date

#### LED Remote Keypad:

The LED Remote Keypad cannot set date.

#### 6.2.5.7 - How to Setup Service Date

#### LED Remote Keypad:

The LED Remote Keypad cannot set service date.

| 0      | 0      | 0      | 0      | • <b>•</b> -      | 0      | 0      | 0      | 0      | 0       | 0              | PA<br>TAMP        |
|--------|--------|--------|--------|-------------------|--------|--------|--------|--------|---------|----------------|-------------------|
| 1<br>* | 2<br>* | 3<br>0 | 4<br>0 | 5<br>0            | 6<br>0 | 7<br>O | 8<br>O | 9<br>0 | 10<br>O | * 0            | Day<br>PA<br>TAMP |
| 1<br>0 | 2<br>0 | 3      | 4      | 5<br>O            | 6<br>0 | 7<br>O | 8<br>O | 9<br>O | 10<br>O | ○<br>•••<br>•• | Day<br>PA<br>TAMP |
| 1<br>0 | 2<br>O | 3<br>O | 4<br>0 | 5<br>- <b>•</b> - | 6<br>0 | 7<br>O | 8<br>O | 9<br>O | 10<br>O | •<br>•<br>•    | Day<br>PA<br>TAMP |

1 2 3 4 5 6 7 8 9 10 **•** Day

### 6.2.6 - Misc menu

#### 6.2.6.1- How to Restore to factor value using menu

You will change the value of all parameters to factory default value when you set it.

**CAUTION:** All configurations of the panel are reset to reset to factory default conditions. To default to factory settings:

#### Led Remote Keypad:

• Under Engineer mode to top of menu. LED 1~10 is flashing.

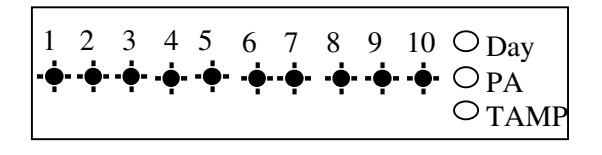

• Press on twice within 2 second. Rapid bleeps All system setting returns to factory default.

NOTE: if Lock Engineer flag is ON, Engineer Code can not reset to factory default

### 6.2.7 - View Event Log

The event log gives a display of all the events that have taken place. The events are arranged by date and time. Up to 16 events can be stored in the memory. When the log reaches 16 events and another event takes place, the first event drops out. The system is known as FILO (First In Last Out).

To view the event log:

#### Led Remote Keypad:

Press: 1 Jump to oldest event

- (2) Move one event older
- $\overline{(3)}$  Move one event newer
- (4) Jump to newest event
- 9 Clear all alarm event

After selecting Alarm Log the zone, PA and Tamper LED's will show the latest event A flashing LED indicates the zone that was first activated.

Any other LED lit was activated after the first event but before system unset.

• Under Engineer code • Press () to select view alarm event. 1 2 3 4 5 6 7 8 9 10 O Day LED 1flashing indicate Zone 1 is triggered first. TAMPER is triggered after Zone 1 \star ТАМР to leave view alarm log menu. • Press RESET 2 3 4 5 6 7 8 9 10 O<sub>Dav</sub>  $O_{PA}$  $\circ_{\text{TAMP}}$ How to clear all alarm events? • Under Engineer code 1 2 3 4 5 6 7 8 9 10 O Day • Press () to select view alarm event.  $\phi$  0 0 0 0 0 0 0 0  $\rho_{A}$ **≭** TAMP • Press (9) to clear all alarm events. 1 2 3 4 5 6 7 8 9 10 O Day System all LEDs would be dark and emit 000000000000 a confirm sound to indicate clear all alarm event. O TAMP • Press RESET to leave view alarm log menu. 8 9 10 O<sub>Day</sub> 2 3 4 5 6 7  $-O_{PA}$  $O_{\text{TAMP}}$ 

## 6.2.8 - Test System

This function has four parts in Test System: **Test output**, **Walk Test**, **View Walk Test**, **Panel Version**.

#### 6.2.8.1 - How to Test Outputs

The test outputs are: 0 = BELL, 1 = Strobe, 2 = Speaker,

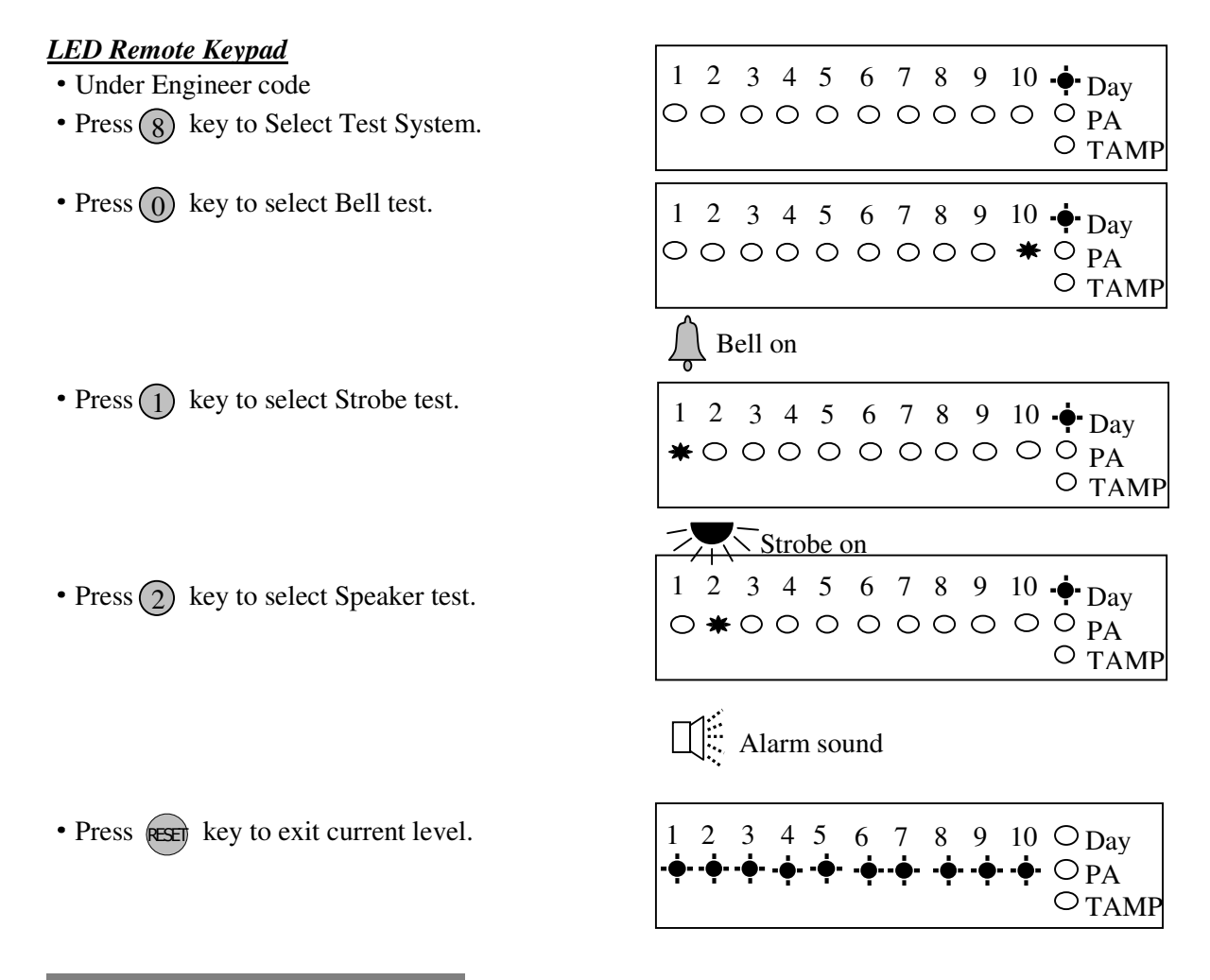

#### 6.2.8.2 - How to enter Walk Test

The walk test function allows check each Zone trigger, Zone tamper, Detect Tamper, Control panel tamper, BellBox tamper, Remote Keypad tamper. if order to verify that they are functioning correctly. A tone is generated as each zone or tamper is activated (opened).

e.g. Trigger Zone and Zone tamper

#### LED Remote Keypad :

- Under Engineer code
- Press 8 key to Select Test System.
- Press 8 key to select Walk test. Trigger zone 1, when a zone is successfully tested, the LED is on, Zones are added to list as each one is activated.

| ЛP |
|----|

- Trigger zone 1 tamper and its appropriate led will light.
- The Tamper LED comes on when tested.
- Press (RESET) key to exit current level.

| 1<br>•••• | 2      | 3<br>0 | 4<br>0 | 5<br>0 | 6<br>O | 7<br>0 | 8<br>O | 9<br>O | 10<br>O | ○<br>○<br>★ | Day<br>PA<br>TAMP |
|-----------|--------|--------|--------|--------|--------|--------|--------|--------|---------|-------------|-------------------|
| 1<br>•••• | 2      | 3<br>O | 4<br>0 | 5<br>0 | 6<br>O | 7<br>O | 8<br>O | 9<br>O | 10<br>O | ○<br>◆      | Day<br>PA<br>TAMP |
| 1<br>0    | 2<br>〇 | 3<br>0 | 4<br>0 | 5<br>0 | 6<br>O | 7<br>O | 8<br>O | 9<br>O | 10<br>O | •<br>•<br>• | Day<br>PA<br>TAMP |

#### 6.2.8.3 - How to enter View Walk Test

#### LED Remote Keypad :

The LED Remote Keypad cannot operate the menu item.

6.2.8.4 - How to enter View Panel Version

#### LED Remote Keypad :

The LED Remote Keypad cannot operate the menu item.

#### 6.2.8.5 - How to Exit Engineer Program Menu

#### LED Remote Keypad :

- Under Engineer menu.
- Press (RESET) key return to top of engineer menu.
- Press key to exit engineer program mode. and check system faults (all Tamper, TA zone, PA zone, Fire zone is open)
- When no fault, press any key to exit.
- Return to DAY mode.

| 1<br>•• | 2        | 3 | 4<br>••• | 5<br>••• | 6<br>••• | 7<br>•   | 8<br>••• | 9<br>••• | 10<br>••• | O <sub>Day</sub><br>OPA<br>O <sub>TAMI</sub> |
|---------|----------|---|----------|----------|----------|----------|----------|----------|-----------|----------------------------------------------|
| 1<br>•• | 2<br>••• | 3 | 4<br>••• | 5<br>••• | 6<br>•   | 7<br>••• | 8<br>••  | 9<br>••• | 10<br>••• | O Day<br>O PA<br>O TAMI                      |

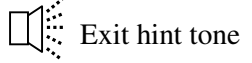

| 1 | 2 | 3 | 4 | 5 | 6 | 7 | 8 | 9 | 10 | <b>≭</b> Day             |
|---|---|---|---|---|---|---|---|---|----|--------------------------|
| 0 | 0 | 0 | 0 | 0 | 0 | 0 | 0 | 0 | 0  | О <sub>РА</sub><br>Отамр |

## Section 7 - Using System

After you have finished system settings, you can then use the system. This section gives an operation of how to set and unset the system as well as how to reset after an alarm.

## 7.1 - LCD Keypad

## 7.1.2 - Setting the System

The panel has three programs: Program Full, Program Part1, Part2. Each can be programmed independently in the Engineer operations mode. So you can set the system to the corresponding mode: **Full Mode, Part1 Mode and Part2 mode**. You can set them as follows.

### LCD Remote Keypad :

• System is in Day mode and supply power 1 minute later.

• Enter 4-digit manager or user code and wait later.

e.g. press (0)(1)(2)(3)

• Hint manager using 3 seconds.

• Hint user select arm mode

PressSETkey to select Full arm mode,Or pressOTkey to select Part 1 arm mode,Or pressImage: Complexity of the select Part 2 arm mode.Or pressImage: Complexity of the select Part 2 arm mode.Or pressImage: Complexity of the select Part 2 arm mode.

00:01:00 08-Aug DAY

Enter your code \*\*\*

===Welcome === Manager

To Set Select [Full] [P1] [P2]

• Exit and check system faults.

System fault contains: Tamper Zone, PA Zone, Fire Zone, Zone N tamper (when EOLR function enable), CP tamper, Detect Tamper, RKP Tamper, Bell Box Tamper

• If it has faults in system, you can see the fault from LCD and the fault tone will be generated, you should to solve the fault to entry the mode

e.g. Detect 1 abnormal.

• When no fault, it will display "**Exit–No Faults**" and the exit tone will be generated, it is going to the mode that you selected until the exit time is end, if press (SET) key will quick set the system.

Exit Faults... Z1:Zone 1

Exit error beep

Exit–No Faults

🗒 Count down beep

08-Aug

00:01:45

• Arm mode is set.

Note: "To Set Select \*\*\*\* " will be displayed the mode that you set not to disable in *Engineer Mode/ Setup Programs/ Exit mode.* 

### 7.1.2 - How to OMIT a zone(s)

If you cannot set the alarm system because a detector is faulty and in constant alarm you may need to omit its zone from the alarm system. A zone which has been omitted cannot cause an alarm. Omitted zones will be restored after the system is unset.

Before a zone can be omitted it has to be enabled by the engineer as "**Setup zone attrs/Omit Allowed**" zone.

#### LCD Remote Keypad :

• System work in setting mode, select the set mode is required . (for more information see **"How to Setting the System"**)

• Press 🖤 key to go into omit zone window, and display first omit allowed zone.

• Select a omit allowed zone using  $\bigcirc$  or  $(\clubsuit)$  key.

• Press (RC) key to accept and continue setting or press (RC) key to cancel omit function.

• System work in setting mode

## 7.1.3 - Unsetting the System

To unsetting the system in SET as follows.

#### LCD Remote Keypad :

- System is in the SET mode
- Input 4-digit manager or user code. e.g. press 0 1 2 3
- Hint manager unset 3 seconds.
- System will be reset and work in DAY mode.

CAUTION: Entering an invalid user code will operate the code tamper. After 9 incorrect keys pushes a full alarm condition will be generated.

To Set Select [Full] [P1] [P2] Exit–No Faults

OMIT ZONE Z3:Zone 3

OMIT ZONE Z4:Zone 4

Exit–No Faults

00:05:45 08-Aug

Enter your code \*\*\*

System unset by Manager

00:26:15 08-Aug DAY

### 7.1.4 - How to UNSET from Alarm and RESET the system

You can unset the system in SET and reset it after an alarm, Tamper or PA. The system will be programmed to be reset by the user or engineer. This is dependent on System flags set up. See **Engineer mode / Setup System/ Flags 1.** 

e.g. Control Panel tamper trigger alarm LCD Remote Keypad : • System work in SET mode 00:26:15 08-Aug • Enter manager / user code System unset by e.g. press (0)(1)(2)(3)(manager code) Manager **CP** Tamper • It will stop system in alarm and the LCD keypad will display the message of newest alarm event. Hint (the display will scroll the following two screens) **Reset Required** Enter your code • Enter manager/ user/ engineer code reset. (?) (?)(?)(?)System Reset • Day mode 00:26:15 08-Aug DAY

### 7.1.5 - How to use Panic Alarm on keypad

Should you need to attract attention, the full alarm signal can be activated at emergency by pressing 0 and 5 together

 $Press \otimes (5)$  simultaneously, the system and external sounder will sound immediately.

### 7.2 – LED Keypad

### 7.2.1 - Setting the System

The panel has three programs: Program Full, Program Part1, Part2. Each can be programmed independently in the Engineer operations mode. So you can set the system to the corresponding mode: **Full Mode, Part1 Mode and Part2 mode**. You can set them as follows.

#### LED Remote Keypad :

• System is in Day mode and supply power 1 minute later.

| 1 | 2 | 3 | 4 | 5 | 6 | 7 | 8 | 9 | 10 | * | Dav  |
|---|---|---|---|---|---|---|---|---|----|---|------|
| 0 | 0 | 0 | 0 | 0 | 0 | 0 | 0 | 0 | 0  | 0 | PA   |
|   |   |   |   |   |   |   |   |   |    | O | TAMP |

• Enter User code/Manager code ????? Day LED will flash 5 second, then you can select arm mode.

| 1 | 2 | 3 | 4 | 5 | 6 | 7 | 8 | 9 | 10 | Day            |
|---|---|---|---|---|---|---|---|---|----|----------------|
| 0 | 0 | 0 | 0 | 0 | 0 | 0 | 0 | 0 | 0  | O PA<br>O TAMP |

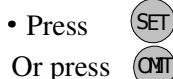

Or press

(SET) key to select Full arm mode,

key to select Part 1 arm mode, key to select Part 2 arm mode.

Or press RESET key to

key to exit.

• If it has faults in system, you can see the fault from LED and the fault tone will be generated,

you should to solve the fault to entry the mode e.g. Detector 1 abnormal.

| 1 | 2 | 3 | 4 | 5 | 6 | 7 | 8 | 9 | 10 | *      | Day        |
|---|---|---|---|---|---|---|---|---|----|--------|------------|
| 0 | 0 | 0 | 0 | 0 | 0 | 0 | 0 | 0 | 0  | 0<br>0 | PA<br>TAMP |

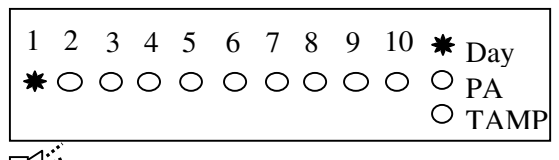

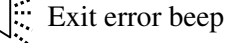

• Press (SET) key quick set the system.(Optional)

Count down beep

• After you selected arm mode, Day LED became steady.

| 1 | 2 | 3 | 4 | 5 | 6 | 7 | 8 | 9 | 10 | 0      | Day        |
|---|---|---|---|---|---|---|---|---|----|--------|------------|
| 0 | 0 | 0 | 0 | 0 | 0 | 0 | 0 | 0 | 0  | 0<br>0 | PA<br>TAMP |

### 7.2.2 - How to OMIT a zone(s)

If you cannot set the alarm system because a detector is faulty and in constant alarm you may need to omit its zone from the alarm system. A zone which has been omitted cannot cause an alarm. Omitted zones will be restored after the system is unset.

Before a zone can be omitted it has to be enabled by the engineer as "**Setup zone attrs/Omit Allowed**" zone.

#### LED Remote Keypad :

• System work in setting mode, add the set mode is chosen.( for more information see

"How to Setting the System")

• Press () key to go into omit zone window, and all omit allowed zone is lit.

| e.g. | . To omit zone 4 |  |
|------|------------------|--|

| Press 4 to omit zone 4, the corresponding LED OFF<br>Press same key to toggle ON/OFF.<br>Note: 1-9 key= zone1 –zone 9, 0 key = zone 10. | 1 | 2<br>〇 | 3<br>₩ | 4<br>0 | 5<br><b>*</b> | 6<br>O | 7<br>O | 8<br>O | 9<br>O | 10<br>O | <ul> <li>★ Day</li> <li>○ PA</li> <li>○ TAMP</li> </ul> |
|----------------------------------------------------------------------------------------------------|---|--------|--------|--------|---------------|--------|--------|--------|--------|---------|---------------------------------------------------------|
|                                                                                                    |   |        |        |        |               |        |        |        |        |         |                                                         |

1 2

00 \*

3 4 5

• Press (PROC) key to accept and continue setting or press (RESE) key to cancel omit function.

• System work in setting mode

### 7.2.3 - Unsetting the System

To unsetting the system in SET as follows.

#### LED Remote Keypad :

- System is in Set mode.
- Enter User code/Manager code ?????? System returns to Day mode.

| 1 | 2 | 3 | 4 | 5 | 6 | 7 | 8 | 9 | 10 | * | Dav  |
|---|---|---|---|---|---|---|---|---|----|---|------|
| 0 | 0 | 0 | 0 | 0 | 0 | 0 | 0 | 0 | 0  | 0 | PA   |
|   |   |   |   |   |   |   |   |   |    | 0 | TAMP |

1 2 3 4 5 6 7 8 9 10 **\*** Day

6 7 8 9 10 **\*** Day

\* 0 0 0 0 0 PA

O TAMP

 $\circ$  TAMP

 $\circ\circ\circ\circ\circ\circ\circ\circ\circ\circ\circ_{PA}$ 

| 1 | 2 | 3 | 4 | 5 | 6 | 7 | 8 | 9 | 10 | <b>★</b> Day    |
|---|---|---|---|---|---|---|---|---|----|-----------------|
| С | 0 | 0 | 0 | 0 | 0 | 0 | 0 | 0 | 0  | ο <sub>PA</sub> |
|   |   |   |   |   |   |   |   |   |    | O TAMP          |

CAUTION: Entering an invalid user code will operate the code tamper. After 9 incorrect keys pushes a full alarm condition will be generated.

### 7.2.4 - How to UNSET from Alarm and RESET the system

You can unset the system in SET and reset it after an alarm, Tamper or PA. The system will be programmed to be reset by the user or engineer. This is dependent on System flags set up. See **Engineer mode / Setup System/ Flags 1.** 

e.g. Control Panel tamper trigger alarm

#### LED Remote Keypad : • System is in Set mode. 1 2 3 4 5 6 7 8 9 10 O Day 000000000000 PA O TAMP • Enter User code/Manager code (?)(?)(?)(?)1 2 3 4 5 6 7 8 9 10 <sub>O Day</sub> It will stop system in alarm and the LED keypad will 0000000000 $O_{PA}$ hint of alarm event. First event is flashing, other lit. TAMP • Enter User code/Manager code (?)(?)(?)(?)1 2 3 4 5 6 7 8 9 10 **\*** Day System returns to Day mode. 0000000000 $\circ_{PA}$ $\circ$ TAMP

### 7.2.5 - How to use Panic Alarm on keypad

Should you need to attract attention, the full alarm signal can be activated at emergency by pressing 0 and 5 together

Press 0 & 5 simultaneously, the system and external sounder will sound immediately.

## **Section 8 - Maintenance**

#### Once every three months,

- Test all detectors.
- Check loudspeaker of control unit.
- Test sirens and strobes of the bellbox.

#### Additionally, once every year,

- Check external bell box
- Test detector feature

#### Additionally, once every three years,

• Replace the rechargeable battery in the Control Unit.

## Section 9 - Troubleshooting Guide

| Control | Unit | (CI) |
|---------|------|------|
| CONTIN  | Umu  | (UU) |

| Symptoms                              | Possible cause & cures                            |  |  |  |  |
|---------------------------------------|---------------------------------------------------|--|--|--|--|
| Power indicator off. Key pad not      | No power supply to unit.                          |  |  |  |  |
| responding.                           | Check connectors to mains and backup battery.     |  |  |  |  |
| Power indicator does not light up but | Main supply is out. It is operating from backup   |  |  |  |  |
| the RKP is working.                   | battery. Check power connections/adaptor.         |  |  |  |  |
| TAMPER                                | Tamper triggered, check tampers (panel, keypad,   |  |  |  |  |
|                                       | detectors, bellbox). Or                           |  |  |  |  |
|                                       | Low backup battery condition; check battery fuse. |  |  |  |  |
|                                       | Replace panel battery as soon as possible.        |  |  |  |  |
| No response to detectors              | Check if Links are across used zones Remove them. |  |  |  |  |
| No response to keystroke              | Power reset (both mains and backup battery)       |  |  |  |  |
| Remote Keypad (RKP)                   |                                                   |  |  |  |  |
| Symptoms                              | Possible cause & cures                            |  |  |  |  |
| Keypad not working.                   | Check the connection, check keypad address.       |  |  |  |  |
| Keypads not working one at a time.    | Check address jumper in the back PCB of keypad.   |  |  |  |  |

**Remark:** If you have any problem with the alarm system. To default to factory settings, please follow sections 5 explained in this manual.

### LED System Faults/Troubleshooting

#### **Control Panel**

When system flag. EN Compliant flag is ON, There are 2 possible faults: In Day mode the flashing Tamper LED indicates a fault. Entry of a valid code will show up to 2 LEDs flashing, prompting the user to accept the fault by pressing the **rest** key.

#### Mains Fail

| <ul> <li>System is in Day mode.</li> <li>Day LED ON, TAMP LED flashing.</li> </ul>                       | $ \begin{array}{cccccccccccccccccccccccccccccccccccc$ |
|----------------------------------------------------------------------------------------------------|-------------------------------------------------------|
| • Enter User code / Manager code ???????<br>Show TAMP LED, Z1 LED flashing.                              | 1 2 3 4 5 6 7 8 9 10 * Day                            |
|                                                                                                    | ••••••••••••••••••••••••••••••••••••••                |
| • Press key to accept the fault.                                                                         | $ \begin{array}{cccccccccccccccccccccccccccccccccccc$ |
| <ul> <li>Low Battery Volts</li> <li>System is in Day mode.<br/>Day LED ON, TAMP LED flashing.</li> </ul> | $ \begin{array}{cccccccccccccccccccccccccccccccccccc$ |
| • Enter User code/Manager code????????                                                                   | 1 2 3 4 5 6 7 8 9 10 <b>*</b> Day                     |
| Show TAMP LED, Z3 LED flashing.                                                                          | Ф тамр                                                |
| • Press key to accept the fault.                                                                         | $ \begin{array}{cccccccccccccccccccccccccccccccccccc$ |

#### Key Board Lockout

When you enter 4 groups invalid code, keyboard will lockout for 90 seconds.

And then you enter the second 4 groups invalid code, the keyboard will go on lockout for 90 seconds.

When you go on enter 1 invalid code again, system will cause an alarm condition.

# Section 10 - Specifications

| 10 ZONE OFF-BOARD CONT              | TROL PANEL                                                  |
|-------------------------------------|-------------------------------------------------------------|
| Type of Alarm Panel                 | Microprocessor based control unit                           |
| Housing                             | Polycarbonate                                               |
| Entry Delay                         | default 45 seconds, programmable                            |
| Exit Delay                          | default 45 seconds, programmable                            |
| Alarm Zone                          | 10 Zones - Programmable function                            |
| Remote Keypad                       | Up to 4 LCD / LED Keypads                                   |
| Tamper                              | -Ve loop                                                    |
| External Bell box output            | DC12V, max current : 400mA,<br>adjustable timer( 1-20 mins) |
| Strobe output                       | DC12V latching                                              |
| External Speaker                    | DC12V 16ohm, max current : 230mA                            |
| Set+ output                         | 0V in Day mode<br>13V in Set mode                           |
| Siren Duration                      | Default 14 minutes                                          |
| Current consumption control panel   | Standby : 50mA<br>Alarm : 100mA                             |
| Current consumption for LCD keypad  | Standby : 60mA<br>Alarm : 100mA                             |
| Current consumption for LED keypad  | Standby : 40mA<br>Alarm : 70mA                              |
| Rechargeable battery voltage output | 13.8V DC stabilized(+/- 5%) up to 350mA                     |
| Rechargeable battery                | DC12V, up to 2.1Ah                                          |
| Charge Voltage                      | 13.8V dc                                                    |
| Board fuse on control panel         | 1.6A 20mm quick blow                                        |
| Main input fuse                     | 500mA 20mm quick blow                                       |
| Total Current output                | 1A when supported by a fully charged battery                |
| Mains supply voltage                | 230V AC (+/- 10%) 50Hz max load<br>0.5A                     |
| Ambient operating temperature       | 0°C ~ 40°C                                                  |
| Dimensions (mm)                     | 253 x 195 x 61                                              |

| LCD REMOTE KEYPAD   |                                |
|---------------------|--------------------------------|
| Туре                | Remote keypad with LCD display |
| Housing             | ABS                            |
| Operational Voltage | DC13V                          |
| Dimensions          | 130 x 90 x 30                  |
| Connection length   | 100 m                          |

| LED REMOTE KEYPAD   |                                   |  |  |  |
|---------------------|-----------------------------------|--|--|--|
| Туре                | Remote keypad with LEDs indicator |  |  |  |
| Housing             | ABS                               |  |  |  |
| Operational Voltage | DC13V                             |  |  |  |
| Dimensions          | 130 x 90 x 30                     |  |  |  |
| Connection length   | 100 m                             |  |  |  |
## Appendix 1 – Event Log Messages

| Keypad text                | Description                                                  |
|----------------------------|--------------------------------------------------------------|
| Power up                   | Supply power on                                              |
| Engineer Start             | Enter engineer program mode                                  |
| Engineer End               | Leaving engineer program mode                                |
| Code Change                | User N code be changed                                       |
| Battery Low                | Battery low voltage                                          |
| AC Mains Failed            | Mains power supply failure                                   |
| AC Mains OK                | Mains power supply restored                                  |
| Battery OK                 | Battery voltage normal                                       |
| Service Due                | Service Time expired                                         |
| Program SET                | User has set the system with program Full. Part 1, or Part 2 |
| System SET                 | System into Set mode                                         |
| System Unset               | User has unset the system                                    |
| Key SET                    | Keyswitch set the system                                     |
| Key Unset                  | Keyswitch unset the system                                   |
| Unset from Alarm           | User has unset the system from alarm                         |
| Intruder Alarm             | Intruder zone activated (opened)                             |
| Entry Start                | Entry time started                                           |
| Entry Deviate              | Entry time Deviate (Immediate zone activated)                |
| PANIC Alarm                | Panic zone activated (opened)                                |
| Fire Alaem                 | Fire zone activated (opened)                                 |
| RKP Tamper                 | RKP tamper opened                                            |
| Detect Tamper              | Detect tamper opened                                         |
| CP Tamper                  | Control panel tamper opened                                  |
| BellBox Tamper             | Bellbox tamper opened                                        |
| Code Tamper                | Invalid user code was entered                                |
| Tamper Alarm<br>Zn: Zone n | 24h/Tamper zone activated (opened)                           |
| Zone Tamper<br>Zn: Zone n  | EOLR Zone tamper opened                                      |

## **Appendix 2 – Zone - Location Table**

| Zone Number | Location |
|-------------|----------|
| 1           |          |
| 2           |          |
| 3           |          |
| 4           |          |
| 5           |          |
| 6           |          |
| 7           |          |
| 8           |          |
| 9           |          |
| 10          |          |